## การยืนยันตัวตนรับเวชภัณฑ์ Krungthai Digital Health Platform

**Krungthai** กรุงไทย

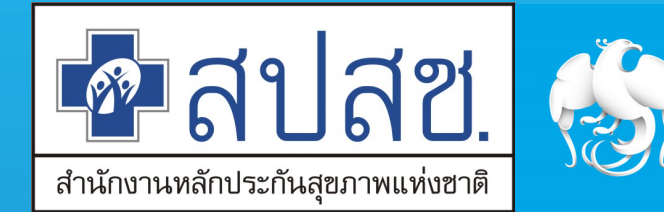

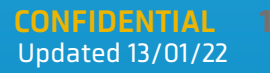

## Agenda

- ขั้นตอนการยืนยันตัวตนในการรับบริการ
- ขั้นตอนบันทึกข้อมูลการให้บริการ
- ขั้นตอนการคืนสิทธิ
- ขั้นตอนการนำส่งใบเบิกจ่าย
- การเรียกดูรายงานการยืนยันตัวตน
- ขั้นตอนการลง MOI Agent
- FAQ

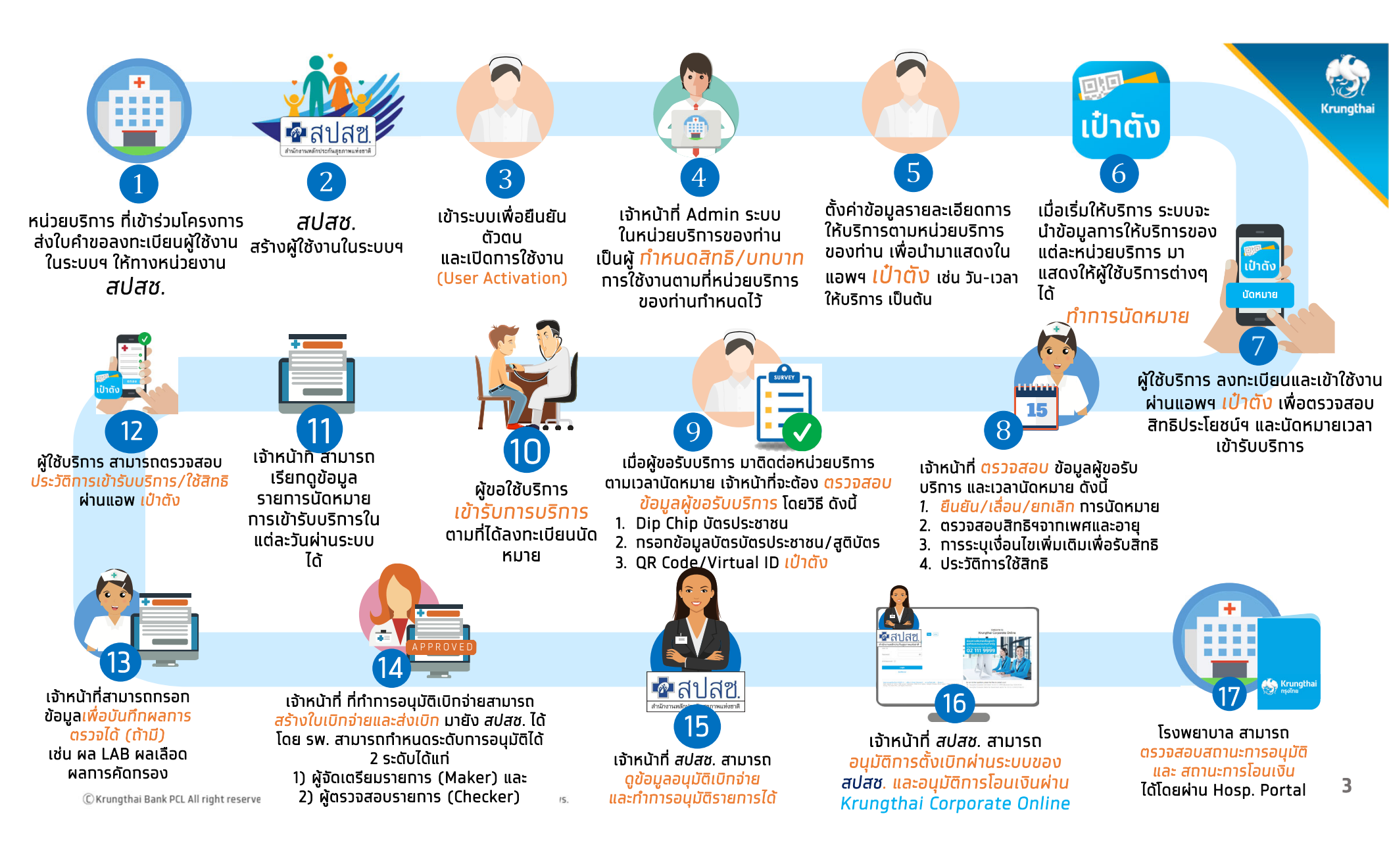

## ขั้นตอนการยืนยันตัวตนในการรับบริการ

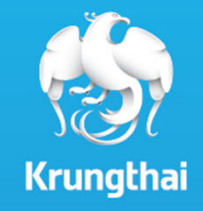

เมื่อประชาชนเข้ามารับบริการ ต้องทำการยืนยันตัวตน ไปยังหัวข้อ **การใช้บริการ > ยืนยันตัวตน** โดยระบบจะแสดงวิธียืนยันตัวตนผู้มารับสิทธิ์ด้วยวิธีต่างๆ โดยมีขั้นตอนดังต่อไปนี้

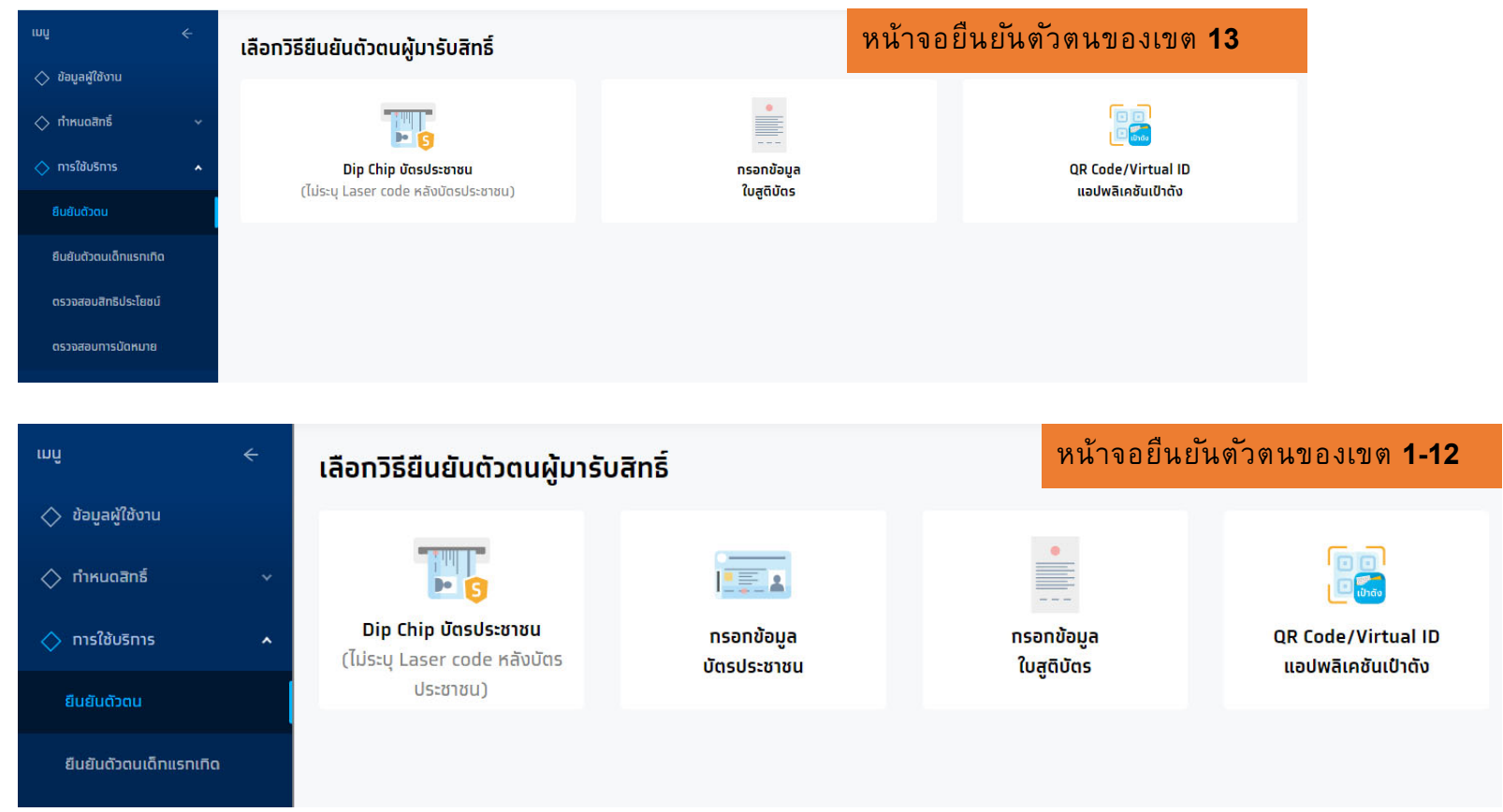

ⓒ Krungthai Bank PCL All right reserved. Unauthorized usage or adaptation is violation to applicable laws.

โปรแกรม / เอกสาร"

ตกลง

• ยังไม่ได้ Run MOI App

ต้องดับเบิ้ลคลิทเปิด icon นี้

้หลักจากมีการติดตั้งและเปิด MOI App เรียบร้อยแล้ว คลิกที่ "**Dip Chip บัตรประชาชน**" และทำการเสียบบัตรที่เครื่องอ่านบัตรได้ทันที (ใช้ MOI App สามารถดาวน์โหลดและติดตั้งได้ในเมนู "ดาวน์โหลดโปรแทรม / เอทสาร")

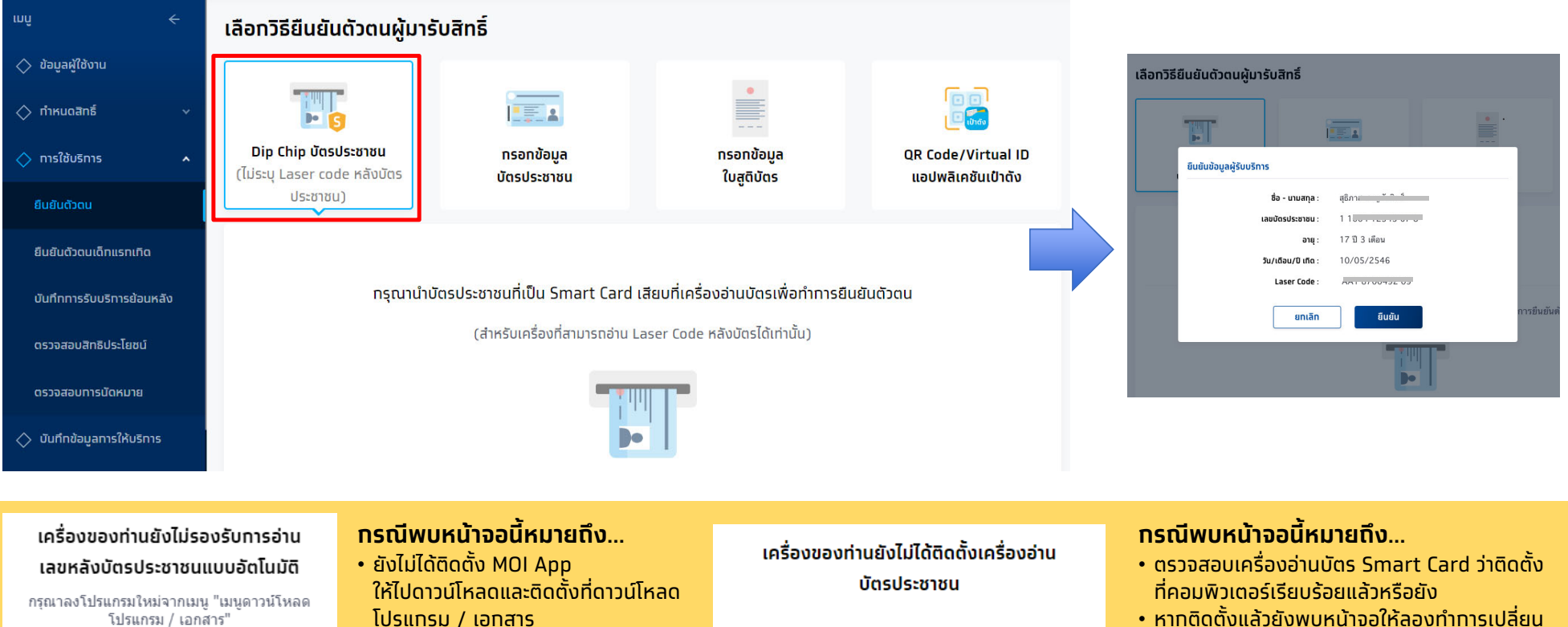

ตกลง

 หากติดตั้งแล้วยังพบหน้าจอให้ลองทำการเปลี่ยน เครื่องอ่านบัตรอันใหม่

### ้ การยืนยันตัวตนเข้ารับบริการ <mark>(สำหรับเขต 1-12)</mark>

้ทรณีที่ไม่สามารถ Dip Chip ได้ ต้องเลือท **กรอกข้อมูลบัตรประชาชน** เลือทเหตุผลตามความเป็นจริง และระบุข้อมูลให้ถูกต้องครบถ้วน จาทนั้น คลิท **ตรวจสอบข้อมูล** 

| เมนู ←<br>> ข้อมูลผู้ใช้งาน </th <th>Dip Chip บัตรประชาชน<br/>(ไม่ระบุ Laser code หลังบัตรประชาชน)</th> <th>โรอกข้อมูล<br/>กรอกข้อมูล<br/>วัดรประชาชน</th> <th><b>ทรอทข้อมูล</b><br/>ใบสูติบัตร</th> <th>QR Code/Vi<br/>แอปพลิเคชั</th> <th>່ຫຼື<br/>irtual ID<br/>ໃນເປົາຕັ້ນ</th> <th>งู้มารับสิทธิ์</th> <th></th> | Dip Chip บัตรประชาชน<br>(ไม่ระบุ Laser code หลังบัตรประชาชน) | โรอกข้อมูล<br>กรอกข้อมูล<br>วัดรประชาชน | <b>ทรอทข้อมูล</b><br>ใบสูติบัตร | QR Code/Vi<br>แอปพลิเคชั | ່ຫຼື<br>irtual ID<br>ໃນເປົາຕັ້ນ | งู้มารับสิทธิ์                                    |        |
|----------------------------------------------------------------------------------------------------|--------------------------------------------------------------|-----------------------------------------|---------------------------------|--------------------------|---------------------------------|---------------------------------------------------|--------|
| ยืนยันดัวตน                                                                                                    | เลือกเหตุผล                                                  |                                         |                                 |                          |                                 |                                                   |        |
| บันทึกการรับบริการย้อนหลัง                                                                                                    |                                                              | 🔵 บัตรประชาชนไม่ใช่ Smart               | Card                            |                          |                                 | กรอกข้อมูล กรอกข้อมูล                             |        |
| ดรวจสอบสิทธิประโยชน์                                                                                                    |                                                              | 💿 ไม่มีเครื่องเสียบบัตรประชาช           | ขน ณ จุดให้บริการ               |                          |                                 | บัตรประชาชน ใบสูติบัตร                            |        |
| ดรวจสอบทารนัดหมาย                                                                                                    |                                                              | 🔵 ไม่สามารถอ่านชิป (Chip) เ             | ง่านเครื่องอ่านบัตรประชาชน      |                          | U                               | บริการ                                            | Т      |
| 🔷 บันทึกข้อมูลการให้บริการ                                                                                                    | ข้อมูลผู้รับบริการ                                           |                                         |                                 |                          |                                 | ชื่อ - นามสกุล :                                  |        |
| 🔷 การเบิกจ่าย 🗸 🗸                                                                                                    | ชื่อ :                                                       | วายุ                                    |                                 |                          |                                 | เลขบัตรประชาชน :                                  | ר      |
| 🔷 จัดการทิจกรรม 🗸 🗸                                                                                                    | นามสกุล :                                                    | แสนสุขภาพดี                             |                                 |                          |                                 | อายุ: 10 บ.3 เดอน<br>วัน/เดือน/บิเกิด: 10/05/2546 | ן<br>ר |
| 🔷 ข้อมูลหน่วยบริการ 🗸 🗸                                                                                                    | เลขบัดรประชาชน :                                             | 1 2311 00000 00 0                       |                                 |                          |                                 | ยทเลิก ยืนยัน                                     |        |
| 🔷 รายงาน                                                                                                    | วัน/เดือน/ปี เกิด :                                          | 01 ~ 11                                 | 2496 ~                          |                          |                                 |                                                   |        |
| 🔷 ดาวน์โหลดโปรแทรม / เอกสาร                                                                                                    | เลขหลังบัตรประชาชน :                                         | JT1 2345678 90                          |                                 |                          |                                 | <b>ชื่อ</b> : สชิภาส                              |        |
| วอร์ขัน 2.0.13<br>ข้างระบบครั้งสุดท้าย                                                                                                    | A                                                            |                                         |                                 |                          | ดรวจสอบข้อมูล                   |                                                   |        |

© Krungthai Bank PCL All right reserved. Unauthorized usage or adaptation is violation to applicable laws.

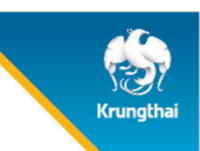

้ สำหรับประชาชนที่ทำการลงทะเบียนยืนยันตัวผ่านแอฟ "เป๋าตัง" เรียบร้อย ให้หน่วยงานเลือก **QR Code/Virtual ID แอฟพลิเคชั่นเป๋าตัง** ให้ผู้เข้ารับบริการทำการกดแสดง QR Code แล้วหน่วยบริการสแกน QR Code ดังกล่าว หรือระบุ Virtual ID 9 หลัก จากนั้น คลิกตรวจสอบสิทธิ

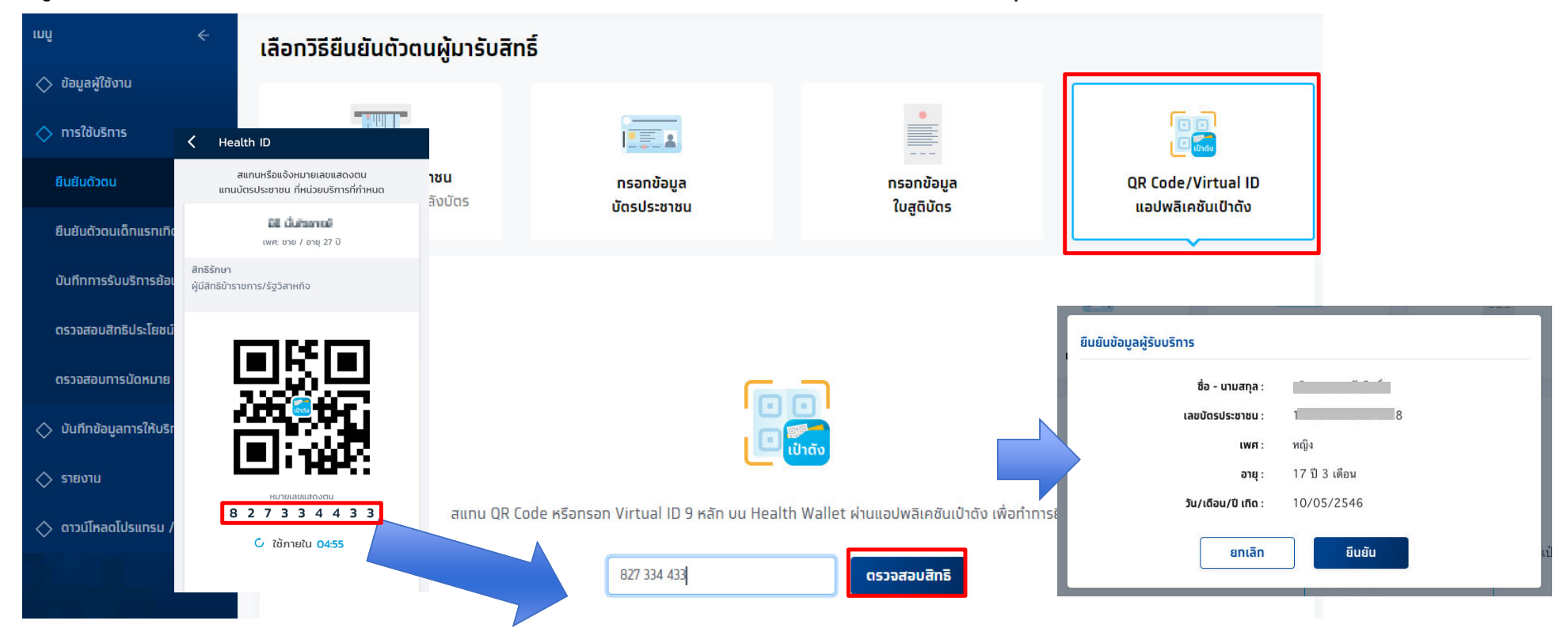

้เมื่อ<u>ยืนยันตัวตนสำเร็จ</u>แล้ว ระบบจะแสดงข้อมูลผู้ใช้บริการ ซึ่งจะพบหน้าทิจกรรมนัดหมายและปุ่มรับบริการ กรณียืนยันการรับบริการเจ้าหน้าที่ หน่วยบริการทำการกดปุ่ม <mark>รับบริการ</mark> ระบบจะบันทึกการยืนยันรับบริการกิจกรรมดังกล่าว

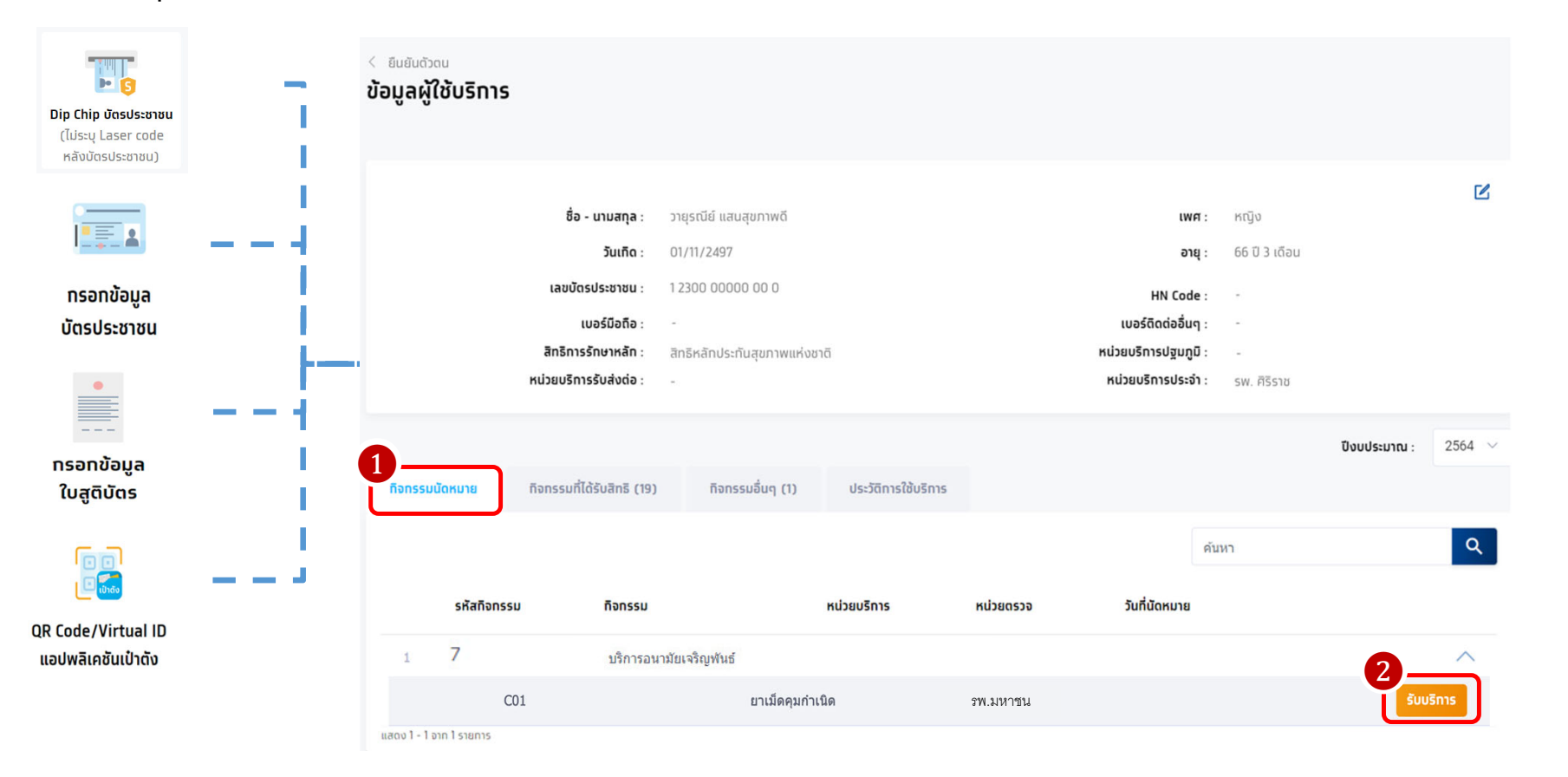

© Krungthai Bank PCL All right reserved. Unauthorized usage or adaptation is violation to applicable laws.

#### **CONFIDENTIAL** 9

Krungthai

#### กรณี ผู้เข้ารับบริการไม่ได้มีการนัดหมายมาท่อน จะต้องเลือกทิจกรรมจากหัวข้อ **กิจกรรมอื่นๆ** จากนั้นให้ทำการคลิก รับบริการ และหากต้องระบุเงื่อนไขเพิ่มเติม ให้ระบุตามความเป็นจริง และคลิกยืนยันการเข้ารับบริการ

| ้อเุ | มูลผู้   | ุ้ใช้บริการ          |                                        |                      |                     |        |
|------|----------|----------------------|----------------------------------------|----------------------|---------------------|--------|
|      |          |                      |                                        |                      |                     | Ľ      |
|      |          | ชื่อ - นามสกุล :     | มั้ง ญยี่สิบห้า                        | เพศ :                | អប៊្វេง             |        |
|      |          | วันเทิด :            | 01/01/2540                             | อายุ :               | 25 ปี 0 เดือน       |        |
|      |          | เลขบัตรประชาชน :     | 2 0229 08241 02 8                      | HN Code :            | -                   |        |
|      |          | เบอร์มือถือ :        | -                                      | เบอร์ติดต่ออื่นๆ :   | -                   |        |
|      |          | สิทธิการรักษาหลัก :  | ผู้มีสิทธิหลักประทันสุขภาพ<br>แห่งชาติ | หน่วยบริทารปฐมภูมิ : | รพ.ราชวิถี          |        |
|      | ĸ        | ่วยบริการรับส่งต่อ : | รพ.ราชวิถี                             | หน่วยบริการประจำ :   | -                   |        |
| <    | ñ        | จทรรมนัดหมาย         | ทิจทรรมที่ได้รับสิทธิ (20)             | กิจกรรมอื่นๆ (2)     | ประวัติการใช้บริการ | >      |
|      |          |                      |                                        |                      | ค้นหา               | Q      |
|      |          | รหัสกิจกรรม          | ทิจกรรม                                |                      |                     |        |
|      | 1        | 11                   | การดูแลเฝ้าระวังโรคร่                  | ชื่มเศร้า            |                     | $\sim$ |
|      | 2        | 7                    | บริการอนามัยเจริญพั                    | นธ์                  | 2_                  | ^      |
|      |          | C01                  | ยาเม็ดคุมกำเนิด                        |                      | รับบริท             | าร     |
| แสด  | no 1 - 2 | 2 จาท 2 รายการ       |                                        |                      |                     |        |

|                                    | •                                                  | รหสกจกรรม : เปป                              |
|------------------------------------|----------------------------------------------------|----------------------------------------------|
| เลือทหน่วยตรวจ<br>3<br>หน่วยตรวจ : | หน่วยตรวจที่ 1<br>หน่วยตรวจที่ 2<br>หน่วยตรวจที่ 3 | เลือทหน่วยตรวจที่ต้องทาร<br>ตามรายการที่แสดง |
| เงื่อนไขเพิ่มเติม<br>4<br>ประเภท:  | <ul> <li>Эших</li> <li>Эших</li> </ul>             | เลือกจำนวนแผงยาที่ต้องทาร                    |

ⓒ Krungthai Bank PCL All right reserved. Unauthorized usage or adaptation is violation to applicable laws.

#### ้ทิจกรรมที่ผู้เข้ารับบริการยืนยันเรียบร้อยจะไปปรากฏในหัวข้อ ประวัติการใช้บริการ

| <sup>ยืนยันดัวดน</sup><br>โอมูลผู้ใช้บริการ | 5                        |                                 |                          |                 |         |            |                                                |                         |
|---------------------------------------------|--------------------------|---------------------------------|--------------------------|-----------------|---------|------------|------------------------------------------------|-------------------------|
|                                             | 4                        |                                 |                          |                 |         |            |                                                | Ľ                       |
|                                             | ชอ - นามสกุล :           | D1/01/2540                      |                          |                 | WFT :   | หญง        |                                                |                         |
|                                             | วนแน                     | 2 0779 08741 02 8               |                          | UN CO           | nde :   | -          |                                                |                         |
|                                             | เบอร์มือถือ :            | -                               |                          | เบอร์ติดต่ออื่  | uq :    | -          |                                                |                         |
|                                             | สิทธิการรักษาหลัก :      | ผู้มีสิทธิหลักประกันสุขภาพแห่งช | ภาติ                     | หน่วยบริการปฐม  | រភូมិ : | รพ.ราชวิถี |                                                |                         |
|                                             | หน่วยบริการรับส่งต่อ :   | รพ.ราชวิถี                      |                          | หน่วยบริการประ  | ะจำ :   | -          |                                                |                         |
| กิจกรรมนัดหมาย                              | ทิจทรรมที่ได้รับสิทธิ (2 | 20) ทิจกรรมอื่นๆ (2)            | 1<br>ประวัติการใช้บริการ | ประวัติทันตกรรม |         |            |                                                |                         |
|                                             |                          |                                 |                          |                 | ค้นห    | ำ          |                                                | Q                       |
| รหัส<br>กิจกรรม                             |                          |                                 | ประเภท                   | หน่วยบริการ     |         |            | หน่วยตรวจ                                      | วันที่เข้ารับ<br>บริการ |
| 1 C01 ยาเม็ดคุมก่                           | ำเนิด                    |                                 | 2 แผง                    | รพ.มหาชน        |         |            | หน่วยสร้าง<br>เสริมสุขภาพ<br>และป้องกัน<br>โรค | 11/01/2565<br>20:59     |
| และเบา - 1 บาก 1 รายการ                     |                          |                                 |                          |                 |         |            |                                                |                         |

**CONFIDENTIAL** 11

(C) Krungthai Bank PCL All right reserved. Unauthorized usage or adaptation is violation to applicable laws.

# ขั้นตอนบันทึกข้อมูลการให้บริการ

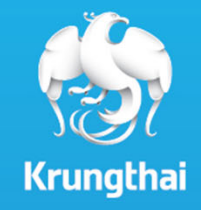

### บันทึกข้อมูลการให้บริการ

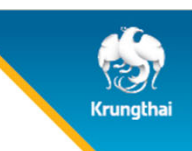

้สำหรับทิจกรรมที่ถูกกำหนดให้ต้องบันทึกข้อมูลการให้บริการ เมื่อทำการยืนยันตัวตนเข้ารับบริการเรียบร้อย รายการที่รับบริการดังกล่าวจะมาแสดง ที่เมนู **บันทึกข้อมูลการให้บริการ** แสดงสถานะ <mark>รอบันทึก</mark> เพื่อรอการบันทึกผล คลิกที่ 🗹 เพื่อไปยังหน้าจอบันทึกข้อมูลการให้บริการ

| ເມນູ                      | ÷     | บันทึกข้อมูลการให้บริการ ปิงบประมาณ : 2565 🗸                                   |
|---------------------------|-------|--------------------------------------------------------------------------------|
| 🔷 ข้อมูลผู้ใช้งาน         |       |                                                                                |
| 🔷 ทำหนดสิทธิ์             | *     | หน่วยบริการ : โรงพยาบาลศีริราช                                                 |
| 🔿 การใช้บริการ            |       | <b>ทิจกรรม</b> : กรุณาเลือก                                                    |
| 🔷 บันทึกข้อมูลการให้บริกา | 5     | เลขบัตรประชาชน :                                                               |
| 🔷 ทารเบิกจ่าย             | *     | <b>วันเข้ารับบริการ</b> : 07/01/2565 – 13/01/2565                              |
| 🔷 จัดการทิจกรรม           |       | สถานะ : เลือกทั้งหมด                                                           |
| 🚫 ข้อมูลหน่วยบริการ       | ~     |                                                                                |
| 🔷 การอุทธรณ์              | ~     | <u>Aŭkn</u>                                                                    |
| 🚫 รายงาน                  |       |                                                                                |
| 🔷 ดาวน์โหลดโปรแทรม / เส   | อกสาร | บันทึกข้อมูลการให้บริการ (34) นำส่งใบเบิกจ่าย                                  |
|                           |       | 🛃 <b>ดาวน์โหลดไฟล์</b> คันหา 🔍                                                 |
|                           |       | ชื่อ-นามสทุล 🛧 เลขบัดรประชาชน 🛧 HN Code 个 ทิจกรรม 🛧 วันที่รับบริการ 🧼 สถานะ 🛧  |
| เวอร์ชัน 2.3.19.13        |       | 1 ดางจี อานุณมหาปี 3.5078.67285.92.6 ยาเม็ดคุมกำเนิด 13/01/2565 10:55 รอบันทึก |

ⓒ Krungthai Bank PCL All right reserved. Unauthorized usage or adaptation is violation to applicable laws.

### บันทึกข้อมูลการให้บริการ

ตรวจสอบข้อมูลของผู้เข้ารับบริการ พร้อมบันทึกข้อมูลการให้บริการของผู้เข้ารับบริการต่างๆ เพิ่มเติม จากนั้นกด "บันทึก"ระบบจะแสดงข้อความ ให้กด "บันทึก" เพื่อยืนยันการบันทึกแบบร่างอีกครั้ง ต้องทำการบันทึกให้ครบถ้วนก่อจึงจะสามารถส่งเบิกได้

| 1 |                                               |                                                                                       |                                     |                                                  |            |   |                                          | 3                      |                   |                     |     |
|---|-----------------------------------------------|---------------------------------------------------------------------------------------|-------------------------------------|--------------------------------------------------|------------|---|------------------------------------------|------------------------|-------------------|---------------------|-----|
| ŧ | < บันทึกข้อมูลการให้บริการ<br>ยาเม็ดคุมทำเนิด |                                                                                       |                                     | บันทึกข้อมูลการให้บริการ                         |            |   |                                          | Ī                      |                   | บันทึก              |     |
| L | ชื่อ - นามสกุล :                              | (duryddian)                                                                           | <b>เพศ</b> : หญิง                   | น้ำหนัก (กก.)* :                                 | ไปรดระบุ   |   |                                          | _                      |                   |                     |     |
| L | วันเทิด :<br>เลขบัดรประชาชน :                 | 2 01/01/2540                                                                          | อายุ : 25 ปี 0 เดือน<br>HN Code : - | ส่วนสูง (ซม.)* :                                 | ไปรดระบุ   |   | มีประจำเดือน 2 ครั้งใน 1 เดือน           |                        |                   |                     |     |
| L | เบอร์มือถือ :<br>จันถึ่งวังรับบริการ :        | 11/01/2565 20:50                                                                      | เบอร์ติดต่ออื่นๆ : -                | ความดันโลหิด (mmHg) *                            | xxx/xxx    |   | ประจำเดือนมาไม่สม่ำเสมอ<br>ราไม่ได้      |                        |                   |                     |     |
| L | สิทธิ ณ. วันรับบริการ :                       | <ul> <li>พ.ศ. 2562 20:39</li> <li>WEL - ผู้มีสิทธิหลักประกันสุขภาพแห่งชาติ</li> </ul> | atriuz: Southi                      |                                                  |            | 1 | มมมเต<br>ม่มีประจำเดือนมามาททว่า 3 เดือน | 4                      |                   |                     | -   |
|   |                                               |                                                                                       |                                     | วันแรกของการมีประจำ<br>เดือนครั้งสุดท้าย (LMP) : | กรุณาเลือก |   | วั่นๆ                                    | Ĭ                      | ยืนยันบันท        | ทึกแบบร่าง          |     |
|   |                                               |                                                                                       |                                     | ุทรณีไม่ทราบ LMP :                               | กรุณาเลือก | ~ | Γ                                        |                        | ยกเลิก            | บันทึก              |     |
|   |                                               |                                                                                       |                                     | ประวัติแพ้ยา :                                   | โปรดระบุ   |   |                                          | _                      |                   |                     | 1   |
|   |                                               |                                                                                       |                                     |                                                  |            |   |                                          |                        |                   |                     |     |
|   |                                               |                                                                                       |                                     | ประวัติตั้งครรภ์ :                               | โปรดระบุ   |   | 5                                        | ำส่งใบเบิกจ่าย         |                   |                     |     |
|   |                                               |                                                                                       |                                     |                                                  |            |   | ชื่อ และเสอง 🍐 เวลาเป็น                  | culowawa da UN Cada da | 🕁 ดาวม์โหลดไฟล์ 🖗 | ดับหา Q             | L   |
|   |                                               |                                                                                       |                                     | โcoule-สำคัว ·                                   |            |   | 1 เมิ่ะ ญชีสมกำ                          | 9.08243                | ยาเม็ดคุมกำเนิด   | 11/01/2565<br>20:59 |     |
|   |                                               |                                                                                       |                                     | . נאני-נאני-                                     | เบงพระท์   |   |                                          |                        |                   |                     |     |
|   |                                               |                                                                                       |                                     |                                                  |            |   |                                          |                        |                   |                     |     |
|   |                                               |                                                                                       |                                     |                                                  |            |   | 1                                        |                        | CONF              | IDENTIAL 14         | L . |

① Krungthai Bank PCL All right reserved. Unauthorized usage or adaptation is violation to applicable laws.

### บันทึกข้อมูลการให้บริการ

ตรวจสอบข้อมูลของผู้เข้ารับบริการ ทดนำส่ง ข้อมูลจะย้ายไปแสดงที่ Tab นำส่งใบเบิทจ่าย และสามารถสร้างใบเบิทจ่ายได้

|       | นำส่ง               |                      |             |          |                 |                 |         |                       |   |
|-------|---------------------|----------------------|-------------|----------|-----------------|-----------------|---------|-----------------------|---|
|       |                     |                      |             |          |                 |                 |         |                       |   |
| បันทึ | ทข้อมูลการให้บริการ | นำส่งใบเบิกจ่าย (82) |             |          |                 |                 |         |                       |   |
|       |                     |                      |             |          |                 | 🕁 ดาวน์โหลดไฟล์ | ค้นหา   |                       | ٩ |
|       | ชื่อ-นามสกุล 🛧      | เลขบัตร              | ประชาชน ↑ H | N Code 🛧 | กิจกรรม 🛧       | วันที่รับบริท   | ו ג ↓   | สถานะ 🛧               |   |
| 1     | นึ้ง ญลิบหก         | 2.1024               | 08179 87 0  |          | ยาเม็ดคุมกำเนิด | 13/01/256       | 5 09:07 | ยังไม่สร้างใบเมิกจ่าย | Ľ |

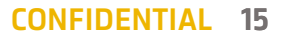

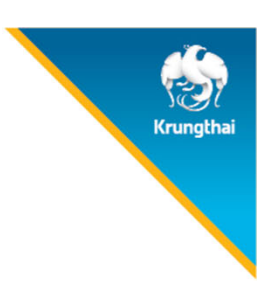

# ขั้นตอนการคืนสิทธิ

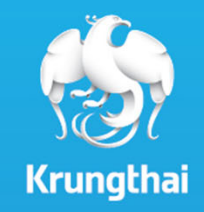

### การคืนสิทธิประโยชน์

| mî ←                       | ตรวจสอบการนัดหมาย                                 |                                            |                 |                                      |
|----------------------------|---------------------------------------------------|--------------------------------------------|-----------------|--------------------------------------|
| 🔷 ข้อมูลผู้ใช้งาน          |                                                   |                                            |                 |                                      |
| 🔷 ทำหนดสิทธิ์ 🗸 🗸          | ทิจกรรม :                                         | กรุณาเลือก                                 |                 | 07/01/2565 – 13/01/2565              |
| 🔷 การใช้บริการ 🖍           |                                                   |                                            |                 |                                      |
| ยืนยันตัวตน                | การนัดหมาย <b>การรับบริการ</b>                    | คืนสิทธิ                                   |                 |                                      |
| ยืนยันตัวดนเด็กแรกเทิด     |                                                   |                                            | 🕁 ดาวน์โหลดไฟ   | ล์ <del>- </del> ุกรองข้อมูล ดันหา Q |
| บันทึกการรับบริการย้อนหลัง | ชื่อ-นามสกุล หน่วยบริการ                          | หน่วยตรวจ                                  | ทิจกรรม         | วันที่รับบริการ                      |
| ดรวจสอบสิทธิประโยชน์       | ุ กนกวรรณ อังกระ รพ.มหาช<br>1 โทก                 | ู<br>หน่วยเวชศาสตร์มารดาและทารกใน<br>ครรภ์ | ยาเม็ดคุมกำเนิด | 13/01/2565 09:42                     |
| ดรวจสอบทารนัดหมาย          | 2 <b>มิ้ง ญสิบหก</b> รพ.มหาชน                     | หน่วยวางแผนครอบครัว                        | ยาเม็ดคุมกำเนิด | 13/01/2565                           |
| 🔷 บันทึกข้อมูลการให้บริการ | ดาวทดสอบ53                                        | หน่วยเวชศาสตร์มารดาและทารกใน               | 6 . e           | 13/01/2565                           |
| 🔿 การเบิกจ่าย 🗸 🗸          | <sup>3</sup> เวชภัณฑ์ <sup>3</sup> พ.มหาช         | แ ครรภ์                                    | ยาเมดคุมกาเนิด  | 08:59                                |
| ▲ 2000/05/00/01            | 4 วาดั้งตั้งครรภ์ ญ <sub>ร</sub> พ.มหาช<br>สามห้า | น โรงพยาบาลศีริราช                         | ยาเม็ดคุมกำเนิด | 12/01/2565 ~ ~<br>21:10              |

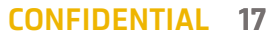

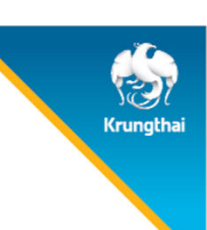

### การคืนสิทธิประโยชน์

เมื่อยืนยันการคืนสิทธิจะพบหน้าจอข้อความแสดง ยกเลิกรายการรับบริการสำเร็จ และกิจกรรมดังกล่าวจะถูกคืนสิทธิแท่ผู้เข้ารับบริการทันที ข้อมูลการคืนสิทธิจะถูกบันทึกอยู่ในหัวข้อ **คืนสิทธิ** 

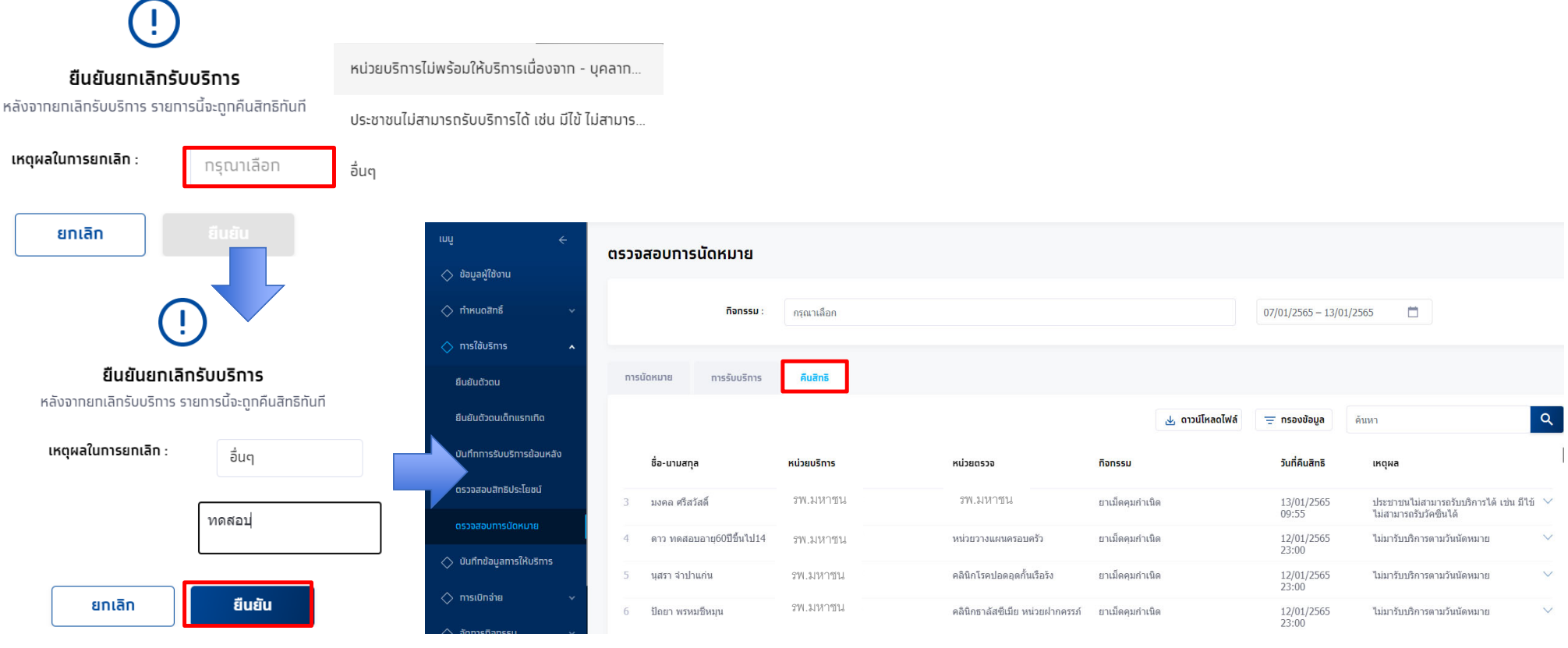

© Krungthai Bank PCL All right reserved. Unauthorized usage or adaptation is violation to applicable laws.

#### **CONFIDENTIAL** 18

runatha

# ขั้นตอนนำส่งใบเบิกจ่าย

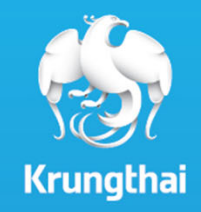

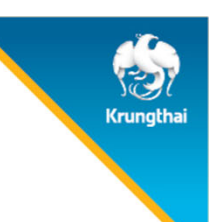

เมื่อเข้าเมนู การเบิกจ่าย > สร้างใบเบิกจ่าย จะพบแถบ สร้างใบเบิกจ่าย ซึ่งจะแสดงทิจกรรมทั้งหมดที่พร้อมนำส่งเบิกเคลมทับทาง สปสช. โดยในหน้าจอนี้อาจแตกต่างทันไปหากมีการ "ตั้งค่าการเคลม" เป็น 2 ขั้นตอน (จะมีแถบ รออนุมัติ เพิ่มขึ้นมา) <u>ตัวอย่างนี้จะเป็นการอนุมัติเคลมแบบ 1 ขั้นตอน</u>

| ເມບູ                       | ÷        | สร้างใบเบิกจ่าย         |               |                  |                       |                 | เสียงของเมือง่ายชั้งและ |        | T. Januara Samua                    | ไปเรือรั้งหมด |
|----------------------------|----------|-------------------------|---------------|------------------|-----------------------|-----------------|-------------------------|--------|-------------------------------------|---------------|
| 🔷 ข้อมูลผู้ใช้งาน          |          | 07/01/2565 - 13/01/2565 |               |                  | 51                    | 562             | 5                       | 206    | 5                                   | 36            |
| 🔷 ทำหนดสิทธิ์              | *        |                         |               |                  |                       | รายการ          | รายการ                  | รายการ | รายการ                              | รายการ        |
| 🔿 การใช้บริการ             | ~        | สร้างใบเบิกจ่าย (75) ระ | ออนุมัติ (26) | ໄມ່อนุมัติ (1) ໄ | ມ່ເບົກ (3)            |                 |                         |        |                                     |               |
| 🔷 บันทึกข้อมูลการให้บริการ |          |                         |               |                  |                       | 🛓 ดาวน์โหลดไฟล์ | \Xi กรองข้อมูล 🦷        | ันหา   |                                     | ٩             |
| 🔷 ทารเบิทจ่าย              | 1.<br>1. | ชื่อ - นามสกุล          | เลขบัตรประช   | ชาชน หน่วยบริการ | หน่วยตรวจ             | กิจกรรม         |                         | วันที่ | ชับริการ สถานะ                      | หมายเหตุ      |
| สร้างใบเบิทจ่าย            |          | 1 มีขึ้ง ญสิบหก         | 2 1024 08     | 179 87 0 รพ.มหา  | ชน หน่วยวางแผนครอบครั | ยาเม็ดคุม       | เก่าเนิด                | 13/    | 01/2565 09:07 <mark>ຣວสร้ານ</mark>  | ใบเบิกจ่าย 🏵  |
| ตรวจสอบสถานะขอเปิกจ่าย     |          | 2 มึงเด็กลับ ทดสอบ      | 2 5938 27     | 711 42 0 รพ.มหา  | ชน คลินิกเด็กสบายดึ   | ยาเม็ดคุม       | กำเนิด                  | 12/    | 01/2565 00:00 <mark>ຣວສຣ້າ</mark> ນ | ใบเบิกจ่าย 🏵  |
| ดรวจสอบสถานะการโอนเงิน     |          | 3 วาสูงอายุ หญิงดี      | 3 1650 36     | 480 74 4 รพ.มหา  | ชน โรงพยาบาลศิริราช   | ยาเม็ดคุม       | กำเนิด                  | 11/    | 01/2565 00:18 <mark>ຣອສຣ້ານ</mark>  | ใบเบิกจ่าย 🏵  |

© Krungthai Bank PCL All right reserved. Unauthorized usage or adaptation is violation to applicable laws.

สร้างใบเบิกจ่าย รอสร้างใบเบิกจ่ายทั้งหมด เกินระยะเวลาเบิกจ่ายทั้งหมด รออนุมัติทั้งหมด ไม่อนุมัติทั้งหมด ไม่เบิกทั้งหมด 562 5 206 5 36 07/01/2565 - 13/01/2565 ยาเม็ดคุมทำเนิด รายการ รายการ รายการ รายการ รายการ 🔿 กำหนดสิทธิ์ ໄມ່ເບົກ (3) สร้างใบเบิกจ่าย (75) รออนุมัติ (26) ไม่อนุมัติ (1) **ชื่อ - นามสทุล** : มิ้ง ญสิบหก เพศ: หญิง อายุ : 16 ปี 0 เดือน วันเทิด : 01/01/2549 Q 🔿 บันทึกข้อมูลการให้บริการ 🛓 ดาวน์โหลดไฟล์ \Xi กรองข้อมูล ด้นหา **เลขบัตรประชาชน** : 2 1024 08179 87 0 HN Code วันที่ใช้บริการ ชื่อ - นามสกุล เลขบัตรประชาชน หน่วยบริการ หน่วยตรวจ กิจกรรม สถานะ หมายเหตุ เบอร์มือถือ มอร์ติดต่ออื่นๆ วันที่เข้ารับบริการ : 13/01/2565 09:07 สถาน: ยังไม่สร้างใบเบิกจ่าย € 13/01/2565 09:07 รอสร้างใบเบิกจ่าย รพ.มหาชน หน่วยวางแผนครอบครัว ยาเม็ดคุมกำเนิด สิทธิ ณ. วันรับบริการ : WEL - ผู้มีสิทธิหลักประทันสขภาพแห่งชาติ ตรวจสอบสถานะขอเปิกจ่าย รพ.มหาชน คลินิกเด็กสบายดี ยาเม็ดคุมกำเนิด  $\overline{\mathbf{\Theta}}$ 12/01/2565 00:00 รอสร้างใบเบิกจ่าย รพ.มหาชน <mark>โรงพยาบาลศิริราช</mark> ยาเม็ดคุมกำเนิด Θ ดรวจสอบสถานะการโอนเงิเ 11/01/2565 00:18 รอสร้างใบเบิกจ่าย บันทึกข้อมูลการให้บริการ < สร้างใบเบิทจ่าย น้ำหนัก (กก.)\* 45 ข้อมูลผู้รับบริการ <u>ดูผลการตรวจ</u> 160 ส่วนสูง (ซม.) \* ความดันโลหิต (mmHg)\* ชื่อ - นามสกุล หญิง เพศ 01/01/2549 16 ปี 0 เดือน วันเกิด อาย วันแรทของทารมีประจำเดือนครั้งสุดท้าย (LMP) เลขบัตรประชาชม HN Code เบอร์มือถือ กรณีไม่ทราบ LMP : กรณาเลือก เมอร์ติดต่ออื่มๆ ประวัติแพ้ยา : ยาเม็ดคมทำเนิด ค่าใช้จ่าย (บาท) : 80.00 กิจกรรม : วันที่ใช้บริการ : 13/01/2565 09:07 ประวัติตั้งครรภ์ : เงื่อนไขเพิ่มเติม ประเภท: 1 แผง โรคประจำตัว : 2 แผง C Krungthai Bank 3 แผง

้หาทต้องการดูผลการตรวจที่บันทึกจากผู้บันทึกข้อมูล ให้คลิกปุ่ม 🅣 และคลิก "ดูผลการตรวจ" จากนั้นระบบจะแสดงหน้าจอผลการตรวจ

Krungthai

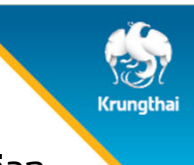

แถบ สร้างใบเบิกจ่าย จะแสดงรายการที่พร้อมสร้างใบเบิกจ่าย โดยวิธีในการเลือกรายการสามารถติ๊ก Checkbox ที่อยู่ด้านหน้ารายการเพื่อเลือก หากรายการมีจำนวนมากสามารถใช้การ กรองข้อมูล เพื่อกรอกรายการที่ต้องการได้ หรือใช้การค้นหารายการต่างๆ ได้เช่นกัน

| 🔷 ข้อมูลผู้ใช้งาน           |                                                                            |                                 |                                  |                         |                            |                      |                     |                           |                   |                         |
|-----------------------------|----------------------------------------------------------------------------|---------------------------------|----------------------------------|-------------------------|----------------------------|----------------------|---------------------|---------------------------|-------------------|-------------------------|
| 🔷 ทำหนดสิทธิ์ 🗸 🗸           | สร้างใบเปิกจ่าย                                                            | รอสร้างใบเบิกจ่ายทั้งหมด<br>562 | เกินระยะเวลาเบิกจ่ายทั้งหมด<br>5 | รออนุมัติทั้งหมด<br>206 | ไม่อนุมัติทั้งหมด<br>5     | ไม่เบิกทั้งหมด<br>36 |                     |                           |                   |                         |
| 🔷 การใช้บริการ 🗸 🗸          |                                                                            | รายการ                          | รายการ                           | รายการ                  | รายการ                     | รายการ               |                     |                           |                   |                         |
| 🔷 บันทึกข้อมูลการให้บริการ  | ສຮ້າຈໃນເບົກຈ່າຍ (6) ຣອວນຸບັດີ (26) ໄມ່ອນຸບັດີ (1) ໄມ່ເບົກ (3)              |                                 |                                  |                         |                            |                      |                     |                           |                   |                         |
| 🔷 การเบิกจ่าย 🖍             | หน่วยบริการ                                                                |                                 | 😑 กรองข้อมูล ยาเ                 | ы<br>Ц                  |                            | ٩                    |                     |                           |                   |                         |
| สร้างใบเปิกจ่าย             | ชื่อ - บามสกูล เลขบัตรปะ                                                   |                                 | ทิจกรรม                          | วันที่ใช้บริการ         | สถานะ                      | หมายเหตุ             |                     |                           |                   |                         |
| ตรวจสอบสถานะขอเปิกจ่าย      | ки́заазээ<br>1 минициния 210240 старибар                                   |                                 | ยาเม็ดคุมกำเนิด                  | 13/01/2565 09:07        | รอสร้างใบเบิกจ่าย          |                      |                     |                           |                   |                         |
| ดรวจสอบสถานะทารโอนเงิน      | 2 supervisit sparse 8 2218 : ñonssu                                        |                                 | ยาเม็ดคุมกำเนิด                  | 10/01/2565 14:12        | รอสร้างใบเบิกจ่าย          | •                    |                     |                           |                   |                         |
| 🔷 จัดการทิจกรรม 🗸 🗸         | 3 หนูมา พลสอบ/ <b>3 7862 (</b> กรุณาเลือก                                  |                                 | ยาเม็ดคุมกำเนิด                  | 07/01/2565 19:19        | รอสร้างใบเบิกจ่าย          | $\odot$              |                     |                           |                   |                         |
| 🔷 ข้อมูลหน่วยบริการ 🗸 🗸     | апи:<br>4 алын 193733 (                                                    |                                 | ยาเม็ดคุมกำเนิด                  | 07/01/2565 19:          | หากต้องเ                   | าารดาวเปโห           | ลดข้อมลออกม         | มาเพื่อ                   |                   |                         |
| 🔷 การอุทธรณ์ 🛛 🗸            | กรุณาเลอก                                                                  |                                 | แสดงรา                           | ยการ 100 🗸              | ทราจสอเ                    | เก่อม สามา           | เรทคลิกเป็น ดาว     | าเป็หลด                   |                   |                         |
| 🔷 รายงาน                    | ส้างค่าข้อมูล                                                              |                                 |                                  |                         | ไฟล์ และเ                  | สือที่เป็น (         | SV หรือ Excel       | l là                      |                   |                         |
| 🔷 ดาวน์โหลดโปรแทรม / เอกสาร |                                                                            |                                 | รายการที่เลือ                    | ท 0 รายการ              |                            |                      |                     |                           |                   |                         |
|                             |                                                                            | สร้างใบเบิกจ่าย (6)             | รออนุมัติ (26)                   | ไม่อนุมัติ (1)          | ໄរ່ເប <mark>ົ</mark> ท (3) |                      |                     |                           |                   |                         |
|                             |                                                                            |                                 |                                  |                         |                            | 🛓 ดาวน์โหลด          | ไฟล์ \Xi กรองข้อมูล | ยาเม็                     |                   | Q                       |
|                             |                                                                            | ชื่อ - นาม                      | สทุล เลขบัตรปร                   | ะชาชน หน่วย             | เบริการ ห                  | CSV<br>Excel         | ทิจกรรม             | วันที่ใช้บริการ           | สถานะ หมาย        | ยเหตุ                   |
|                             |                                                                            | 1 มีจะบูลับ                     | 2 1024 0                         | 8179 87 0               | รพ.มหาชน เ                 | หน่วยวางแผนครอบครว   | ยาเม็ดคุม           | เก่าเนิด 13/01/2565 09:07 | รอสร้างใบเป็กจ่าย | Э                       |
|                             |                                                                            | 2 vigo (ii                      | สชาคุม 4 8 2218 5                | 4192 73 1               | รพ.มหาชน                   | ผู้ป่วยนอก           | ยาเม็ดคุม           | เก่าเน็ด 10/01/2565 14:12 | รอสร้างใบเป็กอ่าย | $\overline{\mathbf{G}}$ |
| © Krungthai                 | Bank PCL All right reserved. Unauthorized usage or adaptation is violation | n to applicable laws.           |                                  | -                       |                            |                      | <i>-</i>            |                           |                   | ~                       |

Krungthai

เมื่อ Checkbox เลือกรายการที่ต้องการส่งเบิกครบถ้วนแล้ว ให้คลิกปุ่ม 🎫 🕬 และคลิกยืนยัน เพื่อเป็นการสร้างใบเบิกจ่ายและส่งข้อมูลไปยัง สปสช. (กรณี 2 ขั้นตอน รายการจะยังไม่ถูกส่งไป สปสช. จนกว่า User อีกท่านเข้ามาอนุมัติรายการ)

| ເມມູ                       | ÷   | สร้างใบเบิกจ่าย         |                              |               | รอส                 | ร้างใบเบิกจ่ายทั้งหมด | เทินระยะเวลาเบิกจ่ายทั้งหมด | รออนมัติทั้งหมด       | ไม่อนมัติทั้งหมด                    | ไม่เบิกทั้งหมด  |
|----------------------------|-----|-------------------------|------------------------------|---------------|---------------------|-----------------------|-----------------------------|-----------------------|-------------------------------------|-----------------|
| 🔷 ข้อมูลผู้ใช้งาน          |     | 07/01/2565 - 13/01/2565 |                              |               |                     | 563                   | 5                           | 207                   | 5                                   | 36              |
| 🔷 ทำหนดสิทธิ์              | ~   |                         |                              |               |                     | รายการ                | รายการ                      | รายการ                | รายการ                              | รายการ          |
| 🔿 ทารใช้บริการ             |     | สร้างใบเบิกจ่าย (76)    | รออนุมัติ (27) ไม่อนุมัติ (1 | ) ໄມ່ເບົກ (3) | )                   |                       |                             |                       |                                     |                 |
| 🔷 บันทึกข้อมูลการให้บริการ |     |                         |                              |               |                     | 🕁 ดาวน์โหลดไฟล์       | \Xi กรองข้อมูล คันท         | п                     |                                     | ٩               |
| 🔷 การเบิกจ่าย              | ^   | ชื่อ - นามสกุล          | เลขบัตรประชาชน ห             | หน่วยบริการ ห | หน่วยตรวจ           | ทิจกรรม               |                             | วันที่ใ               | ใช้บริการ สถานะ                     | หมายเหตุ        |
| สร้างใบเบิทจ่าย            |     | 🔽 1 มัง ญมีลิม          | 1 9020 91201 90 1            | รพ.มหาชน      | หน่วยวางแผนครอบครัว | ยาเม็ดคุม             | เก่าเนิด                    | 13/                   | 01/2565 10:18 <mark>รอสร้างใ</mark> | ມເບັກຈ່າຍ 🏵     |
| ตรวจสอบสถานะขอเบิทจ่าย     | r - | 🖌 2 - มือ ญสัมหก        | 2 1024 08179 87 0            | รพ.มหาชน      | หน่วยวางแผนครอบครัว | ยาเม็ดคุม             | กำเนิด                      | 13/                   | 01/2565 09:07 <mark>ຣວສຣ້ານໃ</mark> | มเบิกจ่าย 💮     |
| ดรวจสอบสถานะทารโอนเงิเ     | u   | -                       |                              |               |                     |                       | แสดงรายก                    | 15 100 v <sup>1</sup> | - 76 จาก 76 🛛 🏹                     | < > >           |
| 🔷 จัดการทิจกรรม            | *   |                         |                              |               |                     |                       |                             |                       |                                     |                 |
| 🔷 ข้อมูลหน่วยบริการ        | ~   |                         |                              |               |                     |                       | รายการที่เลือ               | ก 2 รายการ            | ไม่เบิท                             | สร้างใบเบิกจ่าย |
|                            |     |                         |                              |               | ยืน                 | ยันการสร้างใน         | เบิกจ่าย                    |                       |                                     |                 |
|                            |     |                         |                              | ໃເ            | บเบิกจ่ายที่คุณสร้า | งจะถูกย้ายไปหน้าด     | ารวจสอบและสถานะขอเบิ        | n                     |                                     |                 |
|                            |     |                         |                              |               |                     | จ่าย                  |                             |                       |                                     |                 |
|                            |     |                         |                              |               | ยท                  | เลิก                  | ยืนยับ                      |                       |                                     |                 |

**CONFIDENTIAL 23** 

ⓒ Krungthai Bank PCL All right reserved. Unauthorized usage or adaptation is violation to applicable laws.

#### เลขที่ใบเบิกจ่าย KTB20220113102635467 ตรวจสอบ และรอการอนุมัติ 07/01/2565 - 13/01/2565 \Xi กรองข้อมูล ค้นหา ชื่อ-นามสกุล เลขบัตรประชาชน หน่วยบริการ หน่วยตรวจ กิจกรรม วันที่ใช้บริการ หมายเหตุ สถาน 13/01/2565 09:07 รพ.มหาชน หน่วยวางแผนครอบครัว ยาเม็ดคุมกำเนิด รพ.มหาชน ยาเม็ดคมกำเนิด หน่วยวางแผนครอบครัว 13/01/2565 10:18 ้ทรณีที่สร้างใบเบิกจ่าย แต่พบว่า<mark>เกินระยะเวลา</mark> **เคลมทิจกรรม** หรือ ขออนุมัติเทินโควตา ระบบจะ แสดงข้อความเตือน ให้ทดปุ่ม"ตกลง"เพื่อทำการ ้ตรวจสอบข้อมูล และลองใหม่อีทครั้ง กรุณาตรวจสอบข้อมูลจ่ายด้านล่าง และลองใหม่อีกครั้ง มีรายการส่งเบิก/ขออนุมัติเกินโควตา กรุณาตรวจสอบข้อมูลด้านล่าง และลองใหม่อีกครั้ง หน่วยบริการ : ปฐมภมิศิริราช กิจกรรม : วัคชีนดับอักเสบบี หน่วยบริการ : โรงพยาบาลศิริราช กิจกรรม : วัคชีนไข้หวัดใหญ่ รายการส่งเบิก : 120 โควตาคงเหลือ : 70 ตกลง หน่วยบริการ : ปฐมภูมิศิริราช กิจกรรม : วัคซีนไข้หวัดใหญ่ รายการส่งเบิก : 100 โควตาคงเหลือ : 35 หน่วยบริการ : ปฐมภูมิศิริราช กิจกรรม : วัคชีนดับอักเสบบี รายการส่งเบิก : 95 โควตาคงเหลือ : 50

Q  $\Theta$ 

 $\Theta$ 

้หาทสร้างใบเบิกจ่ายสำเร็จ ระบบจะแสดงเลขที่ขอเบิกจ่าย

© Krungthai Bank PCL All right reserved. Unauthorized usage or adaptation is violation to applicable laws.

#### **CONFIDENTIAL 24**

พร้อมทับข้อมูลของรายการดังกล่าวจะถูกส่งไปให้ สปสช. 🞍 ดาวน์โหลดไฟล์

### นำส่งใบเบิกจ่าย

🔷 ข้อมูลผู้ใช้งาน

🔷 กำหนดสิทธิ์ 🔿 การใช้บริการ

🔿 การเบิกจ่าย

< สร้างใบเบิทจ่าย

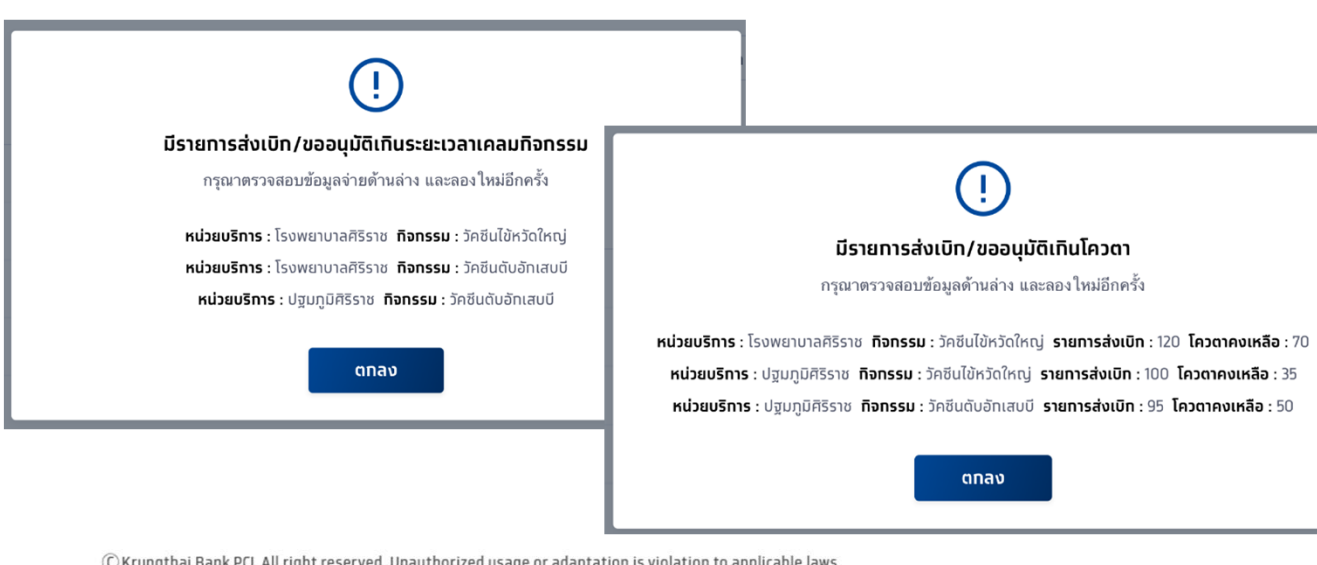

ุทรณีที่ต้องการไม่เบิกจ่าย สามารถเลือกรายการที่รอส่งเบิกเคลม แล้วทำการกดปุ่ม ้เบิกจ่าย พร้อมกดปุ่มยืนยัน รายการจะถูกย้ายไปแสดงที่ แถบ"ไม่เบิก" โดยอัตโน<sup>ุ่</sup>มัติ

สร้างใบเบิกจ่าย รอสร้างใบเบิกจ่ายทั้งหมด รออนุมัติทั้งหมด ไม่อนุมัติทั้งหมด ไม่เบิกทั้งหมด เกินระยะเวลาเบิกจ่ายทั้งหมด 561 5 208 5 36 07/01/2565 - 13/01/2565 รายการ สร้างใบเบิกจ่าย (5) รออนุมัติ (28) 1 ยืนยันไม่เบิกรายการ ารองข้อมูล ยาเม็ด รายการที่เลือกจะถูกย้ายไปหน้าไม่เบิก กรุณาระบุเหตุผลที่ไม่เบิก วันที่ใช้บริการ ชื่อ - นามสกุล เลขบัตรประ กิจกรรม สถามะ КИТЯНКО เหตุผลในการไม่เบิก : ให้บริการไม่ถูกกลุ่มเป้าหมาย 9 3733 81  $\Theta$ สายน้ำ แปด 07/01/2565 19:14 รอสร้างใบเบิทจ่าย ยาเม็ดคมกำเนิด ให้บริการช้ำซ้อน ยกเลิก Θ  $\checkmark$ ฝนฝน ทดสอบ5 6 0251 84 ยาเม็ดคมกำเนิด 07/01/2565 19:09 รอสร้างใบเบิทจ่าย ยังไม่ถึงช่วงเวลารับบริการ  $\Theta$ 1 7545 24107 06 3 โรงพยาบาลศิริราช โบว์16 ยาคุมกำเนิด 07/01/2565 18:57 รอสร้างใบเบิกจ่าย ยาเม็ดคมกำเนิด บันทึกข้อมูลไม่ครบด้วน/ไม่ถูกต้อง แสดงรายการ 100 🗸 รอตรวจสอบข้อมูล ไม่เบิท สร้างใบเบิกจ่าย 🗖 สปสช. 🧭 ไม่เบิกสำเร็จ สร้างใบเบิกจ่าย รอสร้างใบเบิกจ่ายทั้งหมด เทินระยะเวลาเบิกจ่ายทั้งหมด ไม่อนุมัติทั้งห 15 20 10 รายการ รายการ รายการ 15/10/2563 - 15/11/2563 📋 🔿 ผลการรักษา สร้างใบเบิกจ่าย (2) ไม่อนุมัติ (4) ໄມ່ເບົກ (3) 🔿 ดรวจสอบสิทธิประโยชน์

© Krungthai Bank PCL All right reserved. Unauthorized usage or adaptation is violation to applicable laws.

#### โดยระบบจะแสดงข้อความให้เลือทเหตุผลในทารไม่

25

**CONFIDENTIAL 25** 

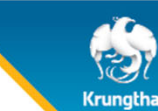

ໄມ່ເບົກ

ในแถบ "ไม่อนุมัติ" จะมีรายการเมื่อ สปสช. ไม่อนุมัติรายการที่หน่วยงานส่งเบิก (หรือการอนุมัติ 2 ขั้นตอนมี User ไม่อนุมัติการส่งเบิก) และสามารถดูรายละเอียดของรายการที่ไม่อนุมัติได้โดยคลิก

|                          | สร้างใบเบิกจ่าย                         |                                             |                      |              | รอสร้างในเนิกจ่ายทั้ง      | หมด เกินระยะ                   | เวลาเมิกจ่ายทั้งหมด    | รออนมัติทั้งหมด              | ไม่อนมัติทั้งหมด       | ไม่เมิกทั้งหมด |
|--------------------------|-----------------------------------------|---------------------------------------------|----------------------|--------------|----------------------------|--------------------------------|------------------------|------------------------------|------------------------|----------------|
| ข้อมูลผู้ใช้งาน          | 07/01/2565 - 13/01/2565                 |                                             |                      |              | 561                        |                                | 5                      | 208                          | 5                      | 36             |
| • กำหนดสิทธิ์ 🛛 🗸        |                                         |                                             |                      |              | 5181115                    |                                | SIEITIS                | 5181115                      | 5181115                | 5181115        |
| การใช้บริการ 🗸           | สร้างใบเบิกจ่าย (5) รอ                  | ออนุมัติ (28) <b>ไม่อนุมัติ (1)</b>         | <b>រ</b> ែរប៊េn (3)  |              |                            |                                |                        |                              |                        |                |
| บันทึกข้อมูลทารให้บริการ |                                         |                                             |                      |              |                            | 🛃 ดาวน์โห                      | <b>ลดไฟล์</b> คัน      | เหา                          |                        | ٩              |
| การเบิกจ่าย 🔥            | เลขที่ขอเบิกจ่าย                        | จำนวนร                                      | ายการที่ไม่อนุมัติ   | จำนวนเงิน    | วันที่ไม่อนุมัติ           | ส่งเบิทโดย                     |                        | สร้างโดย                     | 1                      |                |
| สร้างใบเบิทจ่าย          | 1 KTB2022011209                         | 90238921                                    | 1                    | 80.00        | 12/01/2565 21:04           | วายุ มีตั้ง                    |                        | โรงพยา                       | าบาลศิริราช (ทดสอบระบบ | €              |
| ตรวจสอบสถานะขอเบิทจ่าย   |                                         |                                             |                      |              |                            |                                |                        |                              |                        |                |
| ารวจสอบสถานะทารโอนเงิน   |                                         | < ສຮ້ານໃນເມືອງວ່າຍ                          |                      |              |                            |                                |                        |                              |                        |                |
| จัดทารทิจทรรม 🗸          |                                         | เลขที่ขอเบิกจ่าย KTB202                     | 201120902389         | 921          |                            |                                |                        |                              | يلە                    | ดาวน์โหลดไฟล์  |
| ข้อมูลหน่วยบริการ 🗸      |                                         |                                             |                      |              |                            |                                |                        | ¥                            |                        |                |
| ี<br>การวทธุรณ์<br>(พ.)  |                                         | <b>วันที่ไม่อนุมัต</b> : 13/01/2565 – 13/01 | 1/2565               |              |                            |                                | <del>_</del> ทรองขอมูล | คนหา                         |                        |                |
|                          |                                         | ชื่อ-นามสกุล                                | เลขบดร<br>ประชาชน    | หน่วยบริการ  | หน่วยตรวจ กิจทระ           | <sub>เ</sub> ม วันที่ใช้บริการ | สถานะ                  | วันที่ไม่อนุมัติ ไม่อ        | นุมัติโดย หมายเห       | ល្             |
|                          |                                         | วาตัวอังอารก์ กเ<br>สามสอง                  | 3 9379 76754<br>42 4 | รพ.<br>มหาชน | รพ. ยาเม็ด<br>มหาชน กำเนิด | คุม 12/01/2565<br>21:00        | ີ ໄມ່ອນຸນັດົ           | 12/01/2565 โรงร<br>21:04 (ทด | พยาบาลศิริราช 🕕        | $\Theta$       |
| C Krungthai Bank PCL     | ll right reserved. Unauthorized usage ( |                                             |                      |              |                            |                                |                        |                              |                        | ТИ             |

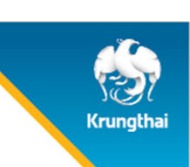

### นำส่งใบเบิกจ่าย-เคลียร์ไม่อนุมัติ

สามารถเคลียร์ไม่อนุมัติ กลับไปที่เมนูสร้างใบเบิกจ่ายได้ โดยระบุ checkbox ในรายการที่เลือก แล้วทำการกดปุ่ม 🦳 🛤 🖬 🗤

| เนู ←<br>∑ ข้อมูลผู้ใช้งาน                   | สร้างใบเบิกจ่าย<br>07/01/2565 - 13/01/2565 📋 |                                    | รอสร้างใบเบิกจ่ายทั้งหมด<br><mark>561</mark><br>รายการ | เกินระยะเวลาเบิกจ่ายทั้งหมด<br>5<br>รายการ | <b>รออนุมัติทั้งหมด</b><br>208<br>รายการ | ไม่อนุมัติทั้งหมด<br>5<br>รายการ | <b>ไม่เบิกทั้งหมด</b><br><b>36</b><br>รายการ |                                               |
|----------------------------------------------|----------------------------------------------|------------------------------------|--------------------------------------------------------|--------------------------------------------|------------------------------------------|----------------------------------|----------------------------------------------|-----------------------------------------------|
| > ทำหนดสิทธิ์ ✓ > การใช้บริการ ✓             | สร้างใบเบิกจ่าย (5) รออนุมัติ (28)           | <b>ໄມ່ອນຸມັດິ (1)</b> ໄມ່ເບັກ (3)  |                                                        |                                            |                                          |                                  |                                              | ยืนยันการเคลียร์ไม่อนุมัติ                    |
| > บันทึกข้อมูลการให้บริการ > การเบิกจ่าย     | 🗸 เลขที่ขอเบิกจ่าย                           | จำนวนรายการที่ไม่อนุมัติ จำนวนเงิน | วันที่ไม่อนุมัติ ล                                     | 🕁 ดาวน์โหลดไฟล์<br>ส่งเบิกโดย              | า<br>สร้างโดย                            |                                  | ٩                                            | รายการที่เลือกจะถูกข้ายไปหน้าสร้าง ใบเบิกจ่าย |
| สร้างใบเบิทจ่าย                              | KTB20220112090238921                         | 1 80.00                            | 0 12/01/2565 21:04                                     | โรงพยาบาลศีริราช (ทดสอบระบบ                | โรงพยาบา                                 | ลศิริราช (ทดสอบระบบ              | •                                            | ยกเลิก ยืนยัน                                 |
| ดรวจสอบสถานะการโอนเงิน                       |                                              |                                    |                                                        |                                            | 100 1                                    | 1910 1                           |                                              |                                               |
| > จัดการทิจกรรม → '<br>> ข้อมูลหน่วยบริการ → |                                              |                                    |                                                        | แสดงราย<br>รายการที่เวือ                   |                                          |                                  | ດວັນເປັນລຸມມັດ                               |                                               |
| - Prespector                                 |                                              |                                    |                                                        | 210113100                                  |                                          |                                  | Mussuigu                                     |                                               |
|                                              |                                              |                                    |                                                        |                                            |                                          | < สร้างใ                         | JUŪN أ                                       | ั เคลียร์ไม่อนุมัติสำเร็จ X                   |
|                                              |                                              |                                    |                                                        |                                            |                                          | เลขที่                           | ขอเบิกจ่าย                                   | KTB20220112090238921                          |
|                                              |                                              |                                    |                                                        |                                            |                                          |                                  |                                              |                                               |

และคลิทยืนยัน

© Krungthai Bank PCL All right reserved. Unauthorized usage or adaptation is violation to applicable laws.

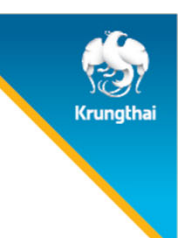

### เคลียร์ไม่เบิท

ในแถบ "ไม่เบิก" ท็สามารถคลิกปุ่ม

เคลียร์ไม่เบิท

ได้เช่นเดียวทันทับ "ไม่อนุมัติ

| ເມບູ                       | ÷ | สร้างใบเบิกจ่าย        |                             |                                  | s               | อสร้างใบเบิกจ่ายทั้งหมด | เกินระยะเว          | ลาเบิกจ่ายทั้งหมด | รออนมัติทั้ง        | หมด ไม่อนมัติทั้               | งหมด              | ไม่เบิกทั้งหมด      |
|----------------------------|---|------------------------|-----------------------------|----------------------------------|-----------------|-------------------------|---------------------|-------------------|---------------------|--------------------------------|-------------------|---------------------|
| 🔷 ข้อมูลผู้ใช้งาน          |   | 07/01/2565 - 13/01/256 | 5 📋                         |                                  |                 | 561                     |                     | 5                 | 206                 | 5                              |                   | 38                  |
| 🔷 กำหนดสิทธิ์              | * |                        |                             |                                  |                 | รายการ                  |                     | รายการ            | รายการ              | รายกา                          | IS                | SIENIS              |
| 🔿 การใช้บริการ             |   | สร้างใบเบิกจ่าย (74)   | รออนุมัติ (26) ไเ           | ມ່ອນຸມັຕີ (1) <b>ໄມ່ເບົກ (5)</b> |                 |                         |                     |                   |                     |                                |                   |                     |
| 🔷 บันทึกข้อมูลการให้บริการ |   |                        |                             |                                  |                 | 🛃 ดาวน์โหลดไฟส่         | á \Xi nsa           | งข้อมูล คันห      | רו                  |                                |                   | Q                   |
| 🔷 การเบิกจ่าย              | ^ | ชื่อ - นามสกุล         | เลขบัตรประชาชน หน่วยบริท    | าร หน่วยตรวจ                     | กิจกรรม         | :                       | วันที่ใช้บริการ     | สถานะ             | วันที่ไม่เบิท       | ไม่เบิทโดย                     | เหตุผลที่<br>เบิก | ไม่<br>หมายเหตุ     |
| สร้างใบเบิทจ่าย            |   | 🗾 1 มิ้ง ญสิบหก        | 2 1024 08179<br>87 0        | าชน หน่วยวางแผนครอบครัว          | ยาเม็ดคุมกำเนิด |                         | 13/01/2565<br>09:07 | ໄມ່ເບົກ           | 13/01/2565<br>10:48 | โรงพยาบาลศิริราช<br>(ทดสอบระบบ | !                 |                     |
| ตรวจสอบสถานะขอเบิทจ่าย     |   | 📃 2 ນຶ້ง ญยี่สิบ       | 1 9826 91261<br>98 1 รพ.มหา | ชน หน่วยวางแผนครอบครัว           | ยาเม็ดคุมกำเนิด |                         | 13/01/2565<br>10:18 | ໄມ່ເບົກ           | 13/01/2565<br>10:48 | โรงพยาบาลศิริราช<br>(ทดสอบระบบ | !                 | $\overline{\Theta}$ |
| ตรวจสอบสถานะทารโอนเงิน     | 1 |                        |                             |                                  |                 |                         |                     | แสดง:             | รายการ 100 🗸        | 1 - 5 จาก 5                    | < <               | > >                 |
| 🔷 จัดการทิจกรรม            | ~ |                        |                             |                                  |                 |                         |                     |                   |                     |                                |                   |                     |
| 🔷 ข้อมูลหน่วยบริการ        | ~ |                        |                             |                                  |                 |                         |                     | รายการที่เล       | ลือก 1 รายการ       | ยกเลิก                         |                   | เคลียร์ไม่เบิท      |
|                            |   |                        |                             | r                                |                 |                         |                     |                   |                     |                                |                   |                     |
|                            |   |                        |                             |                                  | ยืนยั           | ันการเคลียร์ไม่เบิ      | n                   |                   |                     |                                |                   |                     |
|                            |   |                        |                             |                                  | รายการที่เลือก  | าจะตูทย้ายไปหน้าสร้างใ  | ใบเบิทจ่าย          |                   |                     |                                |                   |                     |
|                            |   |                        |                             |                                  | ยทเลิก          | า ยืนย้                 | īu                  |                   |                     |                                |                   |                     |

© Krungthai Bank PCL All right reserved. Unauthorized usage or adaptation is violation to applicable laws.

## Krungthai

### ตรวจสอบสถานะขอเบิกจ่าย

เมนู "ตรวจสอบสถานะขอเบิกจ่าย" จะพบรายการที่ถูกส่งเบิกจ่ายไปยัง สปสช. แล้ว สามารถตรวจสอบสถานะ หรือดูรายละเอียดของรายการภายใต้ เลขที่ขอเบิกจ่ายได้โดยคลิกปุ่ม ☉

| wû ←                   | ตรวจสอบสถานะขอเบิกจ่าย                                                                                  |
|------------------------|----------------------------------------------------------------------------------------------------|
| 🔷 ข้อมูลผู้ใช้งาน      | 🛃 ดาวน์โหลดไฟล์                                                                                         |
| 🔷 กำหนดสิทธิ์ 🗸 🗸      | 01/12/2563 - 21/12/2563 D                                                                               |
| 🔷 การใช้บริการ 🗸 🗸     |                                                                                                    |
| 🔷 บักทึกผลการตรวจ      | ทารอนุมัติจาท สปสช.                                                                                     |
| 🔷 การเบิกจ่าย 🔹 🔺      | เลขที่ขอเบิกจ่าย จำนวนรายการ จำนวนเงิน วันที่สร้างใบเบิกจ่าย <mark>รออนุมัดิ ไม่อนุมัติ</mark> สร้างโดย |
| สร้างใบเบิกจ่าย        | 1 KTB20201208070312604 2 1,110.00 08/12/2563 19:03 1 1 - 🥥                                              |
| ตรวจสอบสถานะขอเบิทจ่าย |                                                                                                    |
| ตรวจสอบสถานะทารโอนเงิน |                                                                                                    |
| 🔷 จัดการกิจกรรม 🗸 🗸    |                                                                                                    |
| 🔷 ข้อมูลหน่วยบริการ 🗸  |                                                                                                    |
| 🔷 รายงาน               |                                                                                                    |

**CONFIDENTIAL 29** 

ⓒ Krungthai Bank PCL All right reserved. Unauthorized usage or adaptation is violation to applicable laws.

### ตรวจสอบสถานะขอเบิกจ่าย

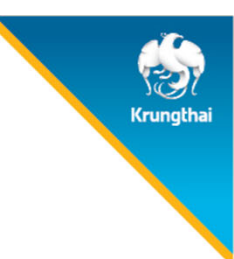

้สำหรับรายการที่ สปสช. อนุมัติเบิกจ่าย จะแสดงสถานะ "อนุมัติ" แสดงข้อมูลสถานะการโอนเงินเข้าบัญชี Batch No. และวันที่โอนเงิน สำหรับรายการที่ สปสช. ไม่อนุมัติเบิกจ่าย จะแสดงสถานะ "ไม่อนุมัติ" พร้อมแสดงสาเหตุที่ไม่อนุมัติ ในช่องหมายเหตุ

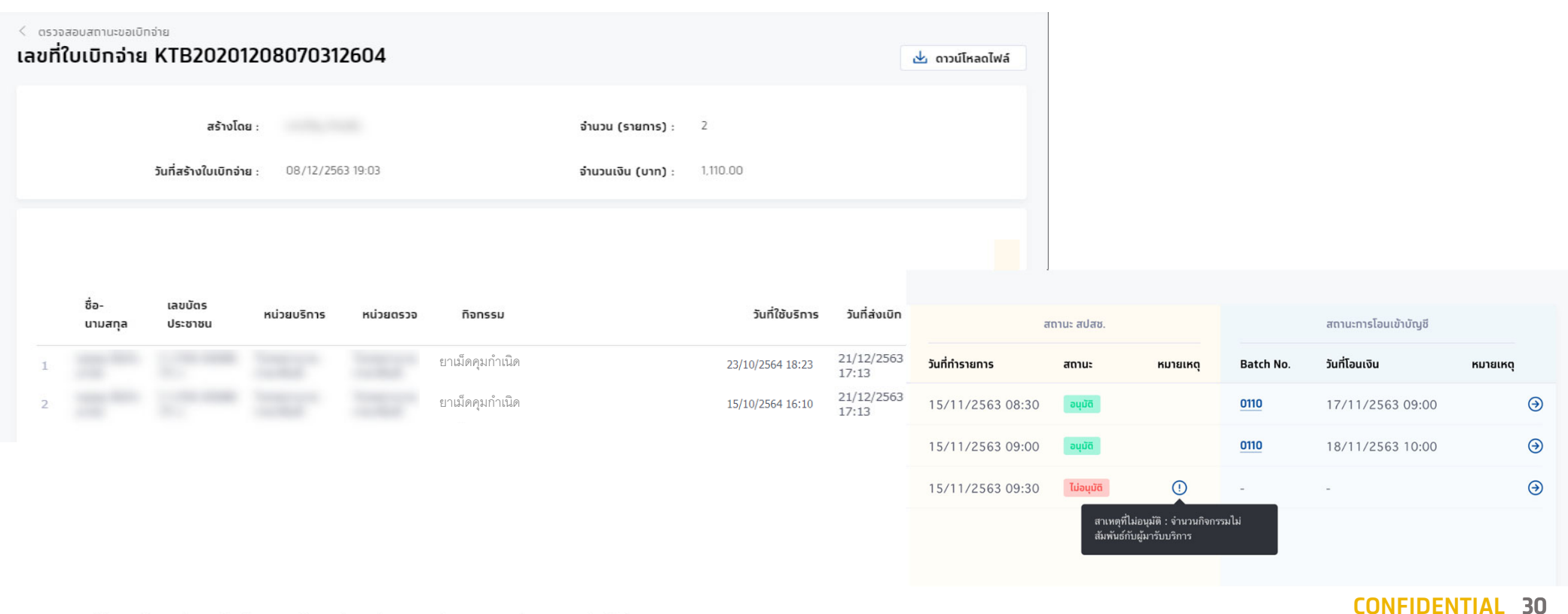

ⓒ Krungthai Bank PCL All right reserved. Unauthorized usage or adaptation is violation to applicable laws.

### ตรวจสอบสถานะทารโอนเงิน

Krungthai

เมนู "ตรวจสอบสถานะการโอนเงิน" แสดงสถานะการโอนเงินในระดับเลข Batch No. โดยสถานะการโอนเงินจะประกอบไปด้วย สำเร็จ, ไม่สำเร็จ และ รายรับถูกชะลอ สามารถคลิก ☉ ที่รายการ Batch No. 0110 เพื่อเข้าดูรายการระดับผู้ใช้บริการ ที่ได้รับการอนุมัติ พร้อมแสดงเลขที่ขอเบิกจ่าย

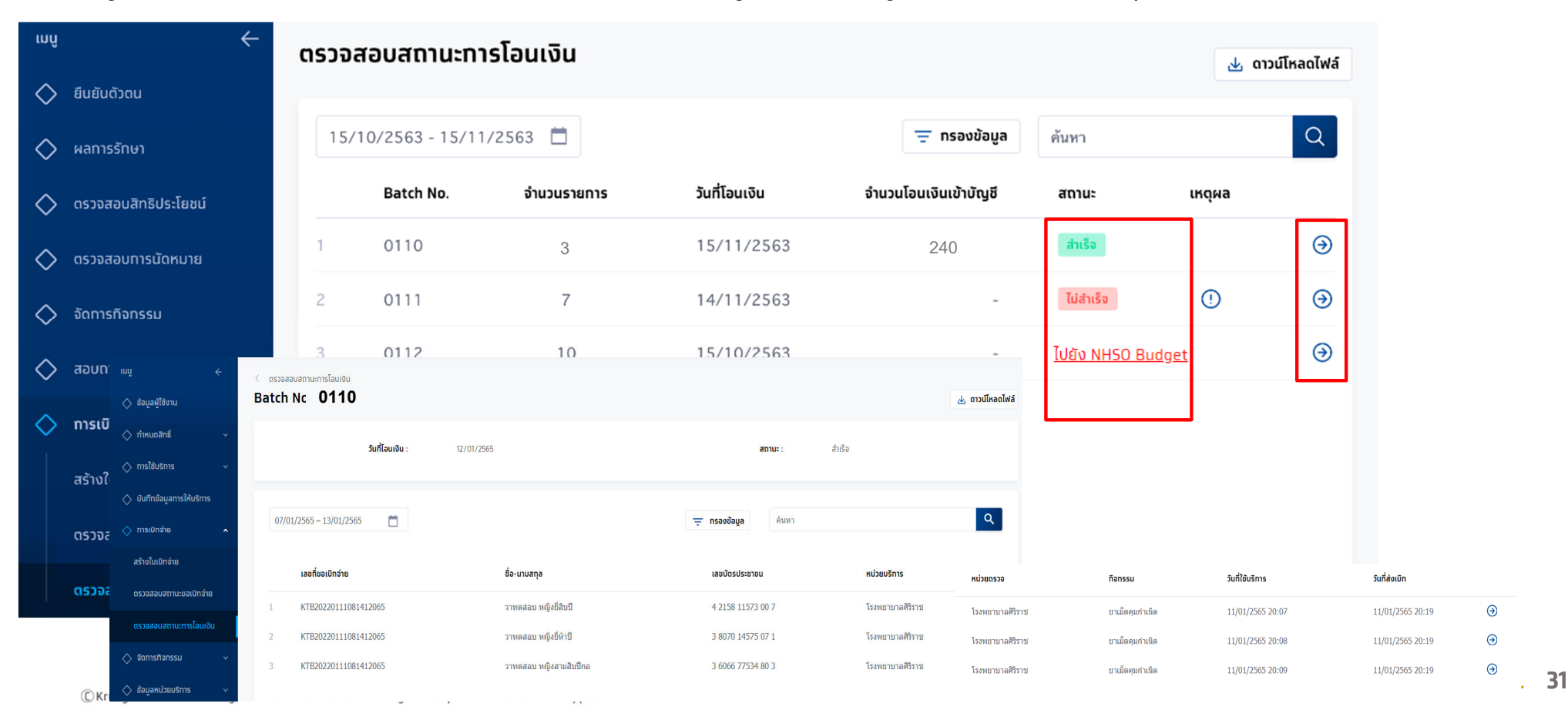

# การเรียกดูรายงานการยืนยันตัวตน

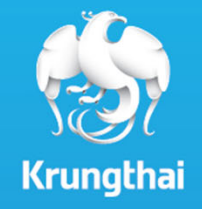

#### รายงานการยืนยันตัวตน rungtha ้ผู้เข้าใช้งานระบบที่มีสิทธิการเรียกดูรายงานการยืนยันตัวตน หัวข้อ **รายงาน** จะพบหน้าการเรียกดูรายงาน หากมีการเรียกดูรายงานไว้ในช่วงเวลาที่เลือก จะพบรายงานให้สามารถดาวน์โหลดได้ทันที หากไม่มี ให้คลิก สร้างรายงาน วญารา มีสิทธิ์ (ทดสอบระบบ) 🗖 สปสช. โรงพยาบาลมหาชน [→ 4 รายงาน <table-cell-columns> ข้อมูลผู้ใช้งาน + สร้างรายงาน 07/09/2563 - 06/10/2563 ค้นหา Q A ทำหนดสิทธิ์ ชื่อไฟล์ 🚊 การใช้บริการ ชื่อรายงาน วันที่สร้างรายงาน วันที่สร้างรายงานสำเร็จ สถานะ 🖂 ผลรับบริการ <table-cell-columns> การเบิกจ่าย <table-cell-columns> จัดการทิจกรรม ไม่พบข้อมูล 🖾 ข้อมูลหน่วยบริการ <table-cell-rows> รายงาน **CONFIDENTIAL 33** © Krungthai Bank PCL All right reserved. Unauthorized usage or adaptation is violation to applicable laws.

ระบุข้อมูลของรายงานที่ต้องการเลือกได้ โดยสามารถเลือกช่วงวันที่เข้ารับบริการ หน่วยบริการ เลขบัตรประชาชน วิธีการยืนยันตัว หากไม่เลือกจะ สร้างรายงานเป็นข้อมูลทั้งหมดในช่วงเวลาดังกล่าว รูปแบบของรายงานมีให้เลือกเป็นนามสกุล PDF และ Excel ไฟล์ จากนั้นคลิก สร้างรายงาน

| 🔹 สปสช. โรงพยาเ                                             | บาลมหาชน     |                       |                       | วญารา มีสิทธิ์ (ทดสอบระบบ) 🦷 🥵 | [→ |
|-------------------------------------------------------------|--------------|-----------------------|-----------------------|--------------------------------|----|
| ເມບູ 🗧                                                      | ← < รายงาน   |                       |                       |                                |    |
| ຝ ข้อมูลผู้ใช้งาน                                           | สร้างรายงาน  |                       |                       |                                |    |
| 🔉 ทำหนดสิทธิ์                                               | ข้อมูลรายงาน |                       |                       |                                |    |
| д การใช้บริการ                                              | ·            | รายงาน :              | รายงานการยืนยันดัวดน  |                                |    |
| 🖂 ผลรับบริการ                                               |              | วันที่เข้ารับบริการ : | 06/10/2563 06/10/2563 |                                |    |
| การเบิกจ่าย                                                 | ×            | หน่วยบริการ :         | กรุณาเลือก            |                                |    |
| จัดทารทิจทรรม                                               | ×            | เลขบัดรประชาชน :      |                       |                                |    |
| <table-cell-columns> ข้อมูลหน่วยบริการ</table-cell-columns> | × .          | วิธียืนยันตัวตน :     | กรณาเลือก             |                                |    |
| 😋 รายงาน                                                    | รูปแบบรายงาน |                       |                       |                                |    |
|                                                             |              | ประเภทไฟล์ :          | EXCEL                 |                                |    |
|                                                             |              |                       |                       |                                |    |
|                                                             |              |                       |                       |                                |    |
|                                                             |              |                       |                       |                                |    |
|                                                             |              |                       |                       | ยกเลิก สร้างรายงา              | u  |

#### รายงานจะถูกสร้างในหน้าหลักของรายงาน สามารถคลิกปุ่ม ሗ เพื่อทำการดาวน์โหลดไฟล์ไปยัง Device ของท่าน

| <u>ชั้นสีปีสีปี</u><br>โรงพยาบาลมหาชน                     |            |            |                      |                                  |      |                     |                            | PS          | [→            |     |  |
|-----------------------------------------------------------|------------|------------|----------------------|----------------------------------|------|---------------------|----------------------------|-------------|---------------|-----|--|
| ເມມູ                                                      | ÷          | รายงาน     |                      |                                  |      |                     |                            |             |               |     |  |
| <table-cell-columns> ข้อมูลผู้ใช้งาน</table-cell-columns> |            | 08/09/2563 | - 07/10/2563         |                                  |      | ค้นหา               |                            | ۹           | + สร้างรายงาเ |     |  |
| A ทำหนดสิทธิ์                                             | ~          |            |                      |                                  |      |                     |                            |             |               |     |  |
| 🚊 การใช้บริการ                                            |            | ť          | ชื่อรายงาน           | ชื่อไฟล์                         | נכ   | มินที่สร้างรายงาน   | วันที่สร้างรายงานสำเร็จ    |             | สถานะ         |     |  |
| 🖂 ผลรับบริการ                                             |            | 1 s        | รายงานทารยืนยันตัวตน | HOSPKYCReport_07102563000200.xls | сх О | 07/10/2563<br>00:02 | 07/10/2563<br>00:02        |             | สำเร็จ        | u)  |  |
| <table-cell-columns> การเบิกจ่าย</table-cell-columns>     | <b>*</b> 2 |            |                      |                                  |      | ш                   | สดงรายการ <del>100 ×</del> | 1 - 1 จาก 1 | < <           | > > |  |
| <table-cell-columns> จัดทารทิจกรรม</table-cell-columns>   | *          |            |                      |                                  |      |                     |                            |             |               |     |  |
| 😋 ข้อมูลหน่วยบริการ                                       | Ý          |            |                      |                                  |      |                     |                            |             |               |     |  |
| 😋 รายงาน                                                  |            |            |                      |                                  |      |                     |                            |             |               |     |  |
|                                                           |            |            |                      |                                  |      |                     |                            |             |               |     |  |
|                                                           |            |            |                      |                                  |      |                     |                            |             |               |     |  |

© Krungthai Bank PCL All right reserved. Unauthorized usage or adaptation is violation to applicable laws.

rungtha

ไฟล์ที่ดาวน์โหลดมาจากถูกบีบอัดเป็นไฟล์ Zip และถูกเข้ารหัสไว้ ซึ่งรหัสผ่านในการเปิดไฟลจ์เป็น <mark>User ID+HCode</mark> (อักษรภาษาอังกฤษพิมใหญ่ และตัวเลขเท่านั้น)

| HOSPKYCReport_07102563000200.zip (evaluation co | ру)                                                                  |               |                | _       |    | $\times$ |
|-------------------------------------------------|----------------------------------------------------------------------|---------------|----------------|---------|----|----------|
| File Commands Tools Favorites Options Help      |                                                                      |               |                |         |    |          |
| 🙀 🚞 🖾 🛄 📺 🥥                                     | Enter password X                                                     |               |                |         |    |          |
| Add Extract To Test View Delete Fin             | Enter password for the encrypted file                                |               |                |         |    |          |
| 1 HOSPKYCReport_07102563000200.zip - ZIP arc    | C:\Users\Mink\AppData\L\HOSPKYCReport_07102563000200.xlsx            |               |                |         |    | ~        |
| Name                                            |                                                                      |               | Modified       | CRC32   |    |          |
| <mark>1</mark>                                  | Enter password                                                       | lder          |                |         |    |          |
| HOSPKYCReport_07102563000200.xlsx *             | User ID + HCode                                                      | soft Excel Wo | 07/10/2563 00: | 72C1EDF | -7 |          |
|                                                 | Show password Use for all archives Organize passwords OK Cancel Help |               |                |         |    |          |
| Selected 4,517 bytes in 1 file                  | Total 4,517 bytes in 1 file                                          |               |                |         |    | ENTI     |

Krungthai

36

#### ตัวอย่างไฟล์รายงานการยืนยันตัวตน

|    | Α                    | В            | С                | D                           | E                                       | F                   | G                     | Н                            | I                                           | JI |  |  |  |  |
|----|----------------------|--------------|------------------|-----------------------------|-----------------------------------------|---------------------|-----------------------|------------------------------|---------------------------------------------|----|--|--|--|--|
| 1  | รายงานการยืนยันตัวตน |              |                  |                             |                                         |                     |                       |                              |                                             |    |  |  |  |  |
| 3  |                      | วันที่เข้าร้ | รับบริการ        | 05/10/2563 - 05/10/2563     |                                         |                     |                       |                              |                                             |    |  |  |  |  |
| 6  |                      | หน่วยบริ     | ์การ             | โรงพยาบาลมหาชน              |                                         |                     |                       |                              |                                             |    |  |  |  |  |
| 8  |                      | เลขที่บัต    | รประชาชน         | x00000000000x               |                                         |                     |                       |                              |                                             |    |  |  |  |  |
| 10 |                      | วิธียืนยัน   | ตัวตน            | ทั้งหมด                     |                                         |                     |                       |                              |                                             |    |  |  |  |  |
| 11 |                      | เหตุผล       |                  | ทั้งหมด                     |                                         |                     |                       |                              |                                             |    |  |  |  |  |
| 12 |                      |              |                  |                             |                                         |                     |                       |                              |                                             |    |  |  |  |  |
| 13 |                      | #            | หน่วยบริการ      | ชื่อ-นามสกุล                | หมายเลขบัตรประชาชน/สูติบัตร             | วันที่เข้ารับบริการ | วิธียืนยันตัวตน       | เหตุผล                       | หมายเลขบัตรประชาช<br>ผู <sup>้</sup> ปกครอง | น  |  |  |  |  |
| 14 |                      | 1            | โรงพยาบาลศิริราช |                             | X0000000000X                            | 05/10/2563          | กรอกข้อมูลบัตรประชาชน | บัตรประชาชนไม่ใช่ Smart Card |                                             |    |  |  |  |  |
| 15 |                      | 2            | โรงพยาบาลศีริราช |                             | xxxxxxxxxxxxx                           | 05/10/2563          | กรอกข้อมูลบัตรประชาชน | บัตรประชาชนไม่ใช่ Smart Card |                                             |    |  |  |  |  |
| 16 |                      | 3            | โรงพยาบาลศีรีราช |                             | >>>>>>>>>>>>>>>>>>>>>>>>>>>>>>>>>>>>>>> | 05/10/2563          | กรอกข้อมูลบัตรประชาชน | บัตรประชาชนไม่ใช่ Smart Card |                                             |    |  |  |  |  |
| 17 |                      | 4            | โรงพยาบาลศีริราช |                             | 000000000000000000000000000000000000000 | 05/10/2563          | กรอกข้อมูลบัตรประชาชน | บัตรประชาชนไม่ใช่ Smart Card |                                             |    |  |  |  |  |
| 18 |                      | 5            | โรงพยาบาลศีรีราช |                             | X000000000X                             | 05/10/2563          | กรอกข้อมูลบัตรประชาชน | บัตรประชาชนไม่ใช่ Smart Card |                                             |    |  |  |  |  |
| 19 |                      |              | จัดทำโดย         | วญารา มีสิทธิ์ (ทดสอบระบบ ) | วันที่พิมพ์                             | 05/10/2563 16:46:55 |                       |                              | หน้าที่ 1 /                                 | /1 |  |  |  |  |
| 20 |                      |              |                  |                             |                                         |                     |                       |                              |                                             |    |  |  |  |  |

© Krungthai Bank PCL All right reserved. Unauthorized usage or adaptation is violation to applicable laws.

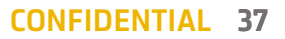

Krungthai

# ขั้นตอนการลง MOI Agent

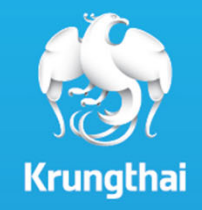

### การตรวจสอบความพร้อมท่อนใช้งานโปรแทรม

้คอมพิวเตอร์ที่ใช้งานจะต้องเป็นระบบปฏิบัติการ Windows และให้ตรวจการตั้งค่าของเครื่องดังนี้ (ขั้นตอนนี้อาจแตกต่างกันออกไปตาม Version ของ Windows)

 เข้าไปที่ "Control Panel" โดยการกดที่แว่นขยาย พิมพ์ "control panel" แล้ว Click เลือก Control Panel

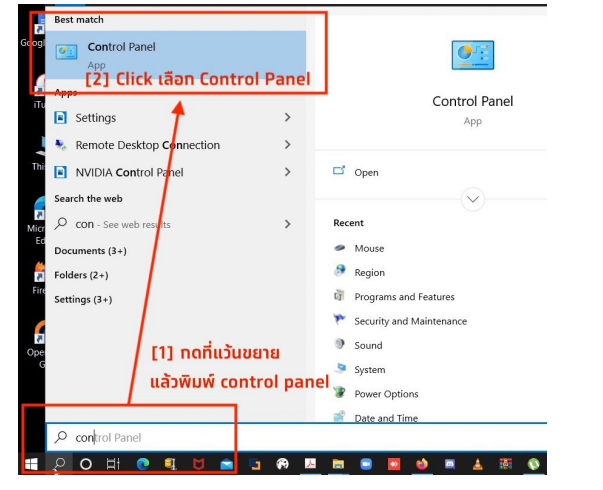

2. ที่หน้าต่าง Control Panel เลือก "Region"

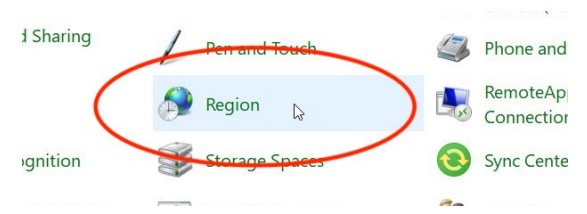

© Krungthai Bank PCL All right reserved. Unauthorized usage or adaptation is violation to applicable laws.

 เลือก "Change system locale.." ให้ตรวจสอบว่า Regional Format เป็น "Thai (Thailand)"

\*\*\*หากไม่ได้เป็น "Thai (Thailand)" ให้ทำการแก้ไขโดยให้ใช้ User ที่เป็น Administrator ในการแก้ไขตามรูปประกอบ\*\*\*

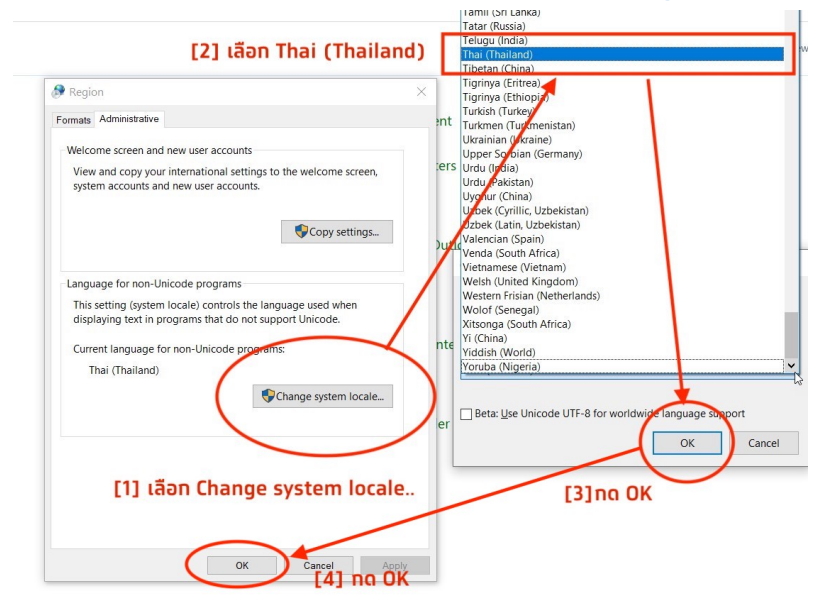

 ถ้ามีการแท้ไข เมื่อแท้ไขเสร็จแล้วให้ทำการ Restart Computer CONFIDENTIAL 39

### ้การติดตั้ง MOI App สำหรับการยืนยันตัวตนด้วยวิธีการ Dip Chip บัตรประชาชน

้ไปยังหัวข้อ **ดาวน์โหลดโปรแกรม / เอกสาร** จากนั้นคลิกที่ icon ดาวน์โหลดโปรแกรม หัวข้อ "**2 โปรแกรมตรวจสอบสิทธิผ่านบัตรประจำตัว ประชาชน (Smart Card)**" แล้วรอจนกว่าจะมีการดาวน์โหลดไฟล์ zip เสร็จสิ้น

| 💀 สปสช.                     |                                                                                                    | ₽5 [→                               |
|-----------------------------|----------------------------------------------------------------------------------------------------|-------------------------------------|
| ເມບູ 🔶                      | ดาวน์โหลดโปรแกรม / เอกสาร                                                                                                    |                                     |
| 🔷 ข้อมูลผู้ใช้งาน           | ชื่อโปรแทรม/เอกสาร                                                                                                    | วันที่แท้ไขล่าสุด                   |
| <> ทำหนดสิทธิ์ ✓            | 1 เอกสารคู่มือติดตั้งโปรแกรมตรวจสอบสิทธิผ่านบัตรประจำดัวประชาชน (Smart Card)                                                                   | 24/02/2564 20:30                    |
| การเชบรการ ~                | 2 โปรแกรมตรวจสอบสิทธิผ่านบัตรประจำดัวประชาชน (Smart Card)                                                                                      | 24/02/2564 20:30                    |
| 🔷 การเบิกจ่าย 🗸 🗸           | แสดงรายการ                                                                                                    | 1 ∨ 1 - 2 mm 2  < < > >             |
| 🔷 จัดทารทิจทรรม 🗸 🗸         |                                                                                                    |                                     |
| 🔷 ข้อมูลหน่วยบริการ 🛛 🗸     |                                                                                                    |                                     |
| 🔷 รายงาน                    |                                                                                                    |                                     |
| 🔷 ดาวน์โหลดโปรแทรม / เอกสาร | *User ของหน่วยบริการจะเห็นเมนูนี้ ต้องมีบทบาทที่สามารถเข้าถึงเมนูนี้ด้วย(บทบาท default<br>* *การดาวน์โหลดอาจแตทต่างไปในแต่ละเครื่องคอมพิวเตอร์ | จากระบบจะสามารถเห็นเมนูนี้อยู่แล้ว) |
| MOI_Package_7.2.2zip        |                                                                                                    | Show all                            |
|                             |                                                                                                    | CONFIDENT                           |

© Krungthai Bank PCL All right reserved. Unauthorized usage or adaptation is violation to applicable laws.

### ้การติดตั้ง MOI App สำหรับการยืนยันตัวตนด้วยวิธีการ Dip Chip บัตรประชาชน

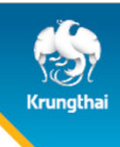

ตรวจสอบ Folder ดาวน์โหลดไฟล์ ส่วนใหญ่จะเป็นอยู่ใน **This PC > Downloads** และหาไฟล์ที่ชื่อ **MOI\_Package\_7.2.2.1.3** จาทนั้น คลิทขวาที่ไฟล์ และคลิท **Extract All**.. เพื่อทำทารแตทไฟล์ zip (ขั้นตอนนี้อาจแตทต่างทันออทไปตามคอมพิวเตอร์แต่ละเครื่อง) จาทนั้นคลิท **Extract** 

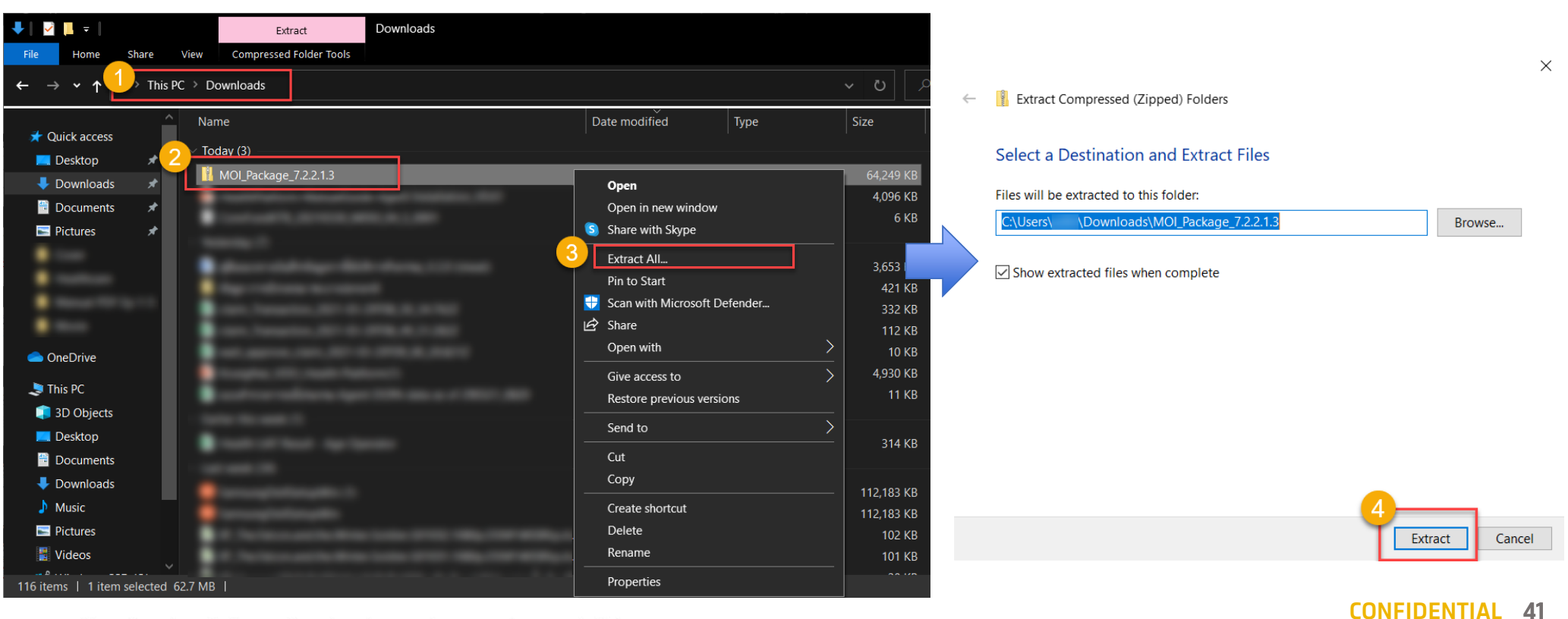

ⓒ Krungthai Bank PCL All right reserved. Unauthorized usage or adaptation is violation to applicable laws.

### ้การติดตั้ง MOI App สำหรับการยืนยันตัวตนด้วยวิธีการ Dip Chip บัตรประชาชน

เมื่อแตกไฟล์สำเร็จ คลิกขวาที่ไฟล์ **MOI\_Package** และคลิก **Run as administrator** หากพบหน้าจอสีฟ้า Windows protected your PC ให้คลิก <u>More info</u> และคลิก **Run anyway** จากนั้นรอสักครู่ให้ระบบติดตั้งโปรแกรม

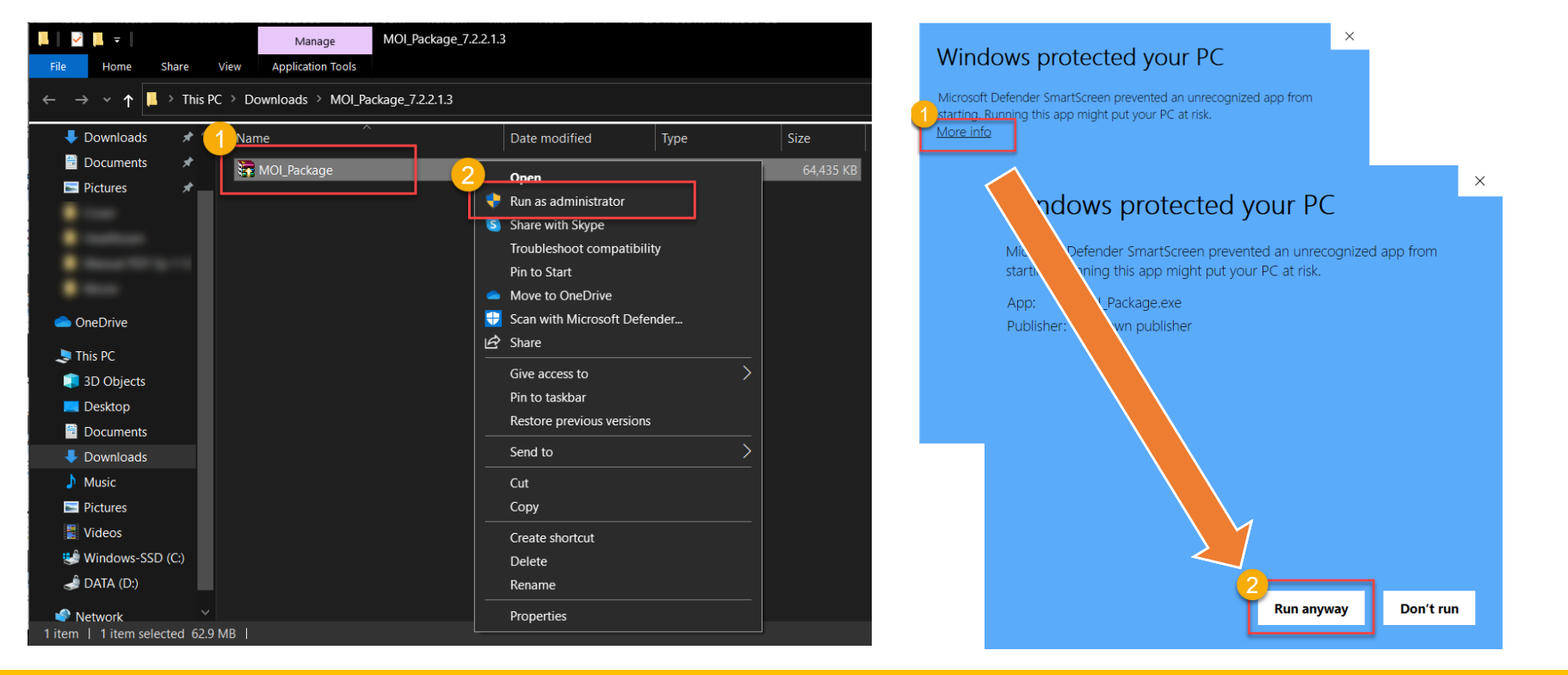

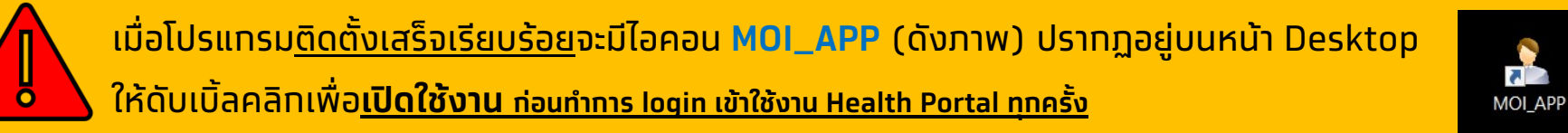

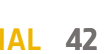

### วิธีการเปิดใช้งานโปรแกรมตรวจสอบสิทธิผ่านบัตรประจำตัวประชาชน

 เมื่อทำการเปิดเครื่องคอมพิวเตอร์เสร็จเรียบร้อย ทำการติดตั้งเครื่องอ่านบัตรประชาชน Smart Card หลังจากนั้นให้ทำการ Double-Click ไอคอน MOI\_APP ที่หน้า Desktop

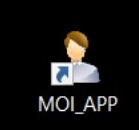

2. ทำทารตรวจสอบที่ System Tray ด้านล่างฝั่งขวามือของหน้าจอจะปรากฏ icon โปรแทรมขึ้นมา (ดังภาพด้านล่าง) เมื่อพร้อมใช้งาน

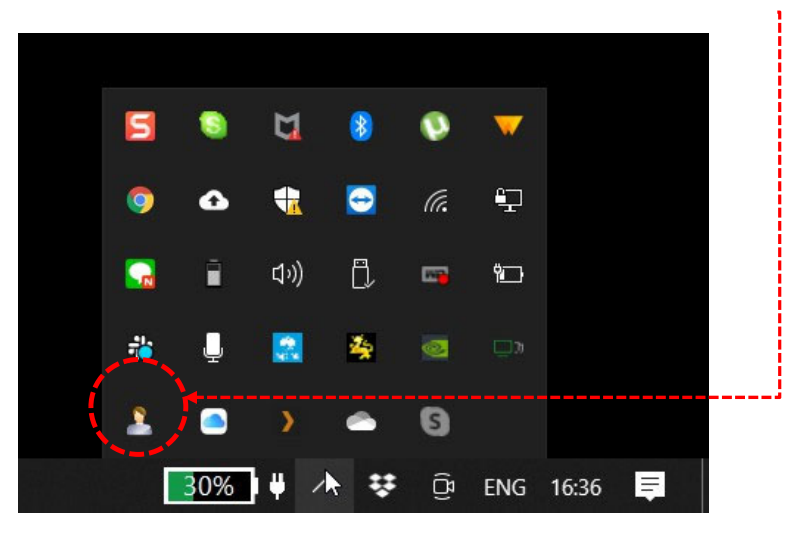

3. เมื่อโปรแกรมพร้อมใช้งานแล้ว สามารถ Login เข้าสู่ระบบ Health Platform เพื่อใช้งานได้ตามปกติ

© Krungthai Bank PCL All right reserved. Unauthorized usage or adaptation is violation to applicable laws.

### การทดสอบโปรแกรมตรวจสอบสิทธิผ่านบัตรประจำตัวประชาชน

\* \* \*กรณีที่ไม่ได้ทดสอบผ่านระบบ Health Platform \* \* \*

- เมื่อติดตั้งเสร็จเรียบร้อย ให้ทำการ Double Click ไอคอน MOI\_APP ที่หน้า Desktop เพื่อให้โปรแกรมทำงาน
- ติดตั้งเครื่องอ่านบัตรประชาชน Smart Card เข้าทับ คอมพิวเตอร์
- เข้าไปที่ Folder C:\TestActiveX
- ทำการ Double Click ไฟล์ "TestMOIApp.html" จะปรากฏ หน้าต่าง Internet browser เพื่อทำการทดสอบขึ้นมา

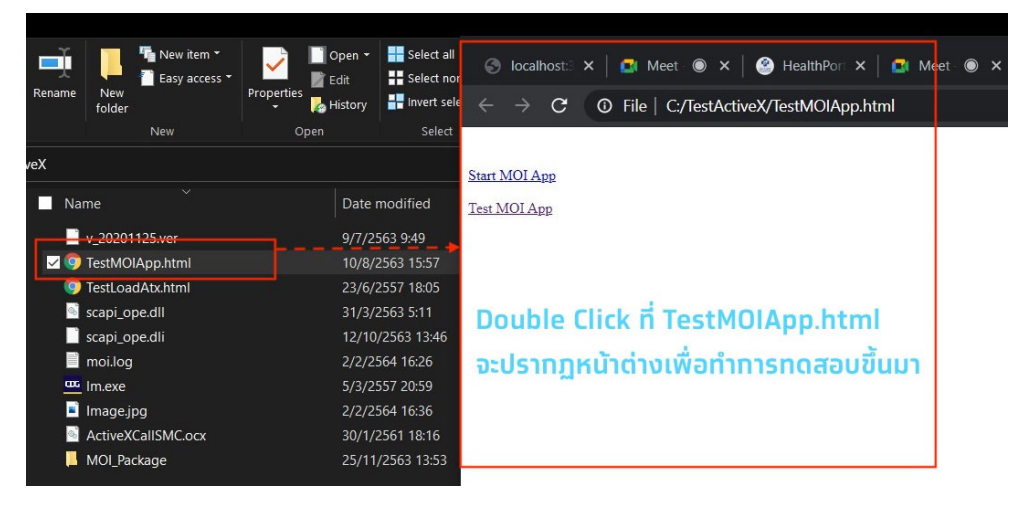

 ทำการเสียบบัตรประชาชนที่ช่องอ่านบัตร แล้วกด Click "Test MOI App" ที่หน้าต่างที่ปรากฏขึ้นมาตามข้อ 4.

O localhost:3000/moi/getCardData

C

 หน้าต่างแสดงผลการอ่านบัตรประชาชนจะแสดงขึ้นมา พร้อม ข้อมูลที่อ่านได้จากบัตรประชาชนใบนั้น ถือว่าการทดสอบสำเร็จ

#### "readerName": "Feitian SCR301 0", "responseCode": "0". "responseDesc": "SCAPI SUCCESS". "chipId": "4000000c", "fullNameEN": "Mr. chatcher hiep der cher" "birthTH": "2, .... 2523", "birthEN": "2 Contractions", "sex": "ชาย", "cardId": "1000000064", "sourceData": "ท้องถิ่นเขตยานนาวา/กรงเทพมหานคร", "issueCode": "31.0400000004", "dateIssueTH": "0 dateIssueTH": "0 dateI "dateIssueEN": "04 House double", "dateExpTH": "20 0000005", "dateExpEN": "21100000000", "address": "30,500 december 10,000 second 5,000 second 5,0000 second 5,000 second 5,000 second 5,000 second 5,000 second 5,000 second 5,000 second 5,000 second 5,000 second 5,000 second 5,000 second 5,000 second 5,000 second 5,000 second 5,000 se "image": AECAwQFBgcICQoL/8QAtRAAAgEDAwIEAwUFBAQAAAF9AQIDAAQRBRIhMUEGE1FhByJxFDKBkaEII0KxwRVS0fAkM2JyggkKFhcYGRolJico AAwEBAQEBAQEBAQAAAAAAAAAAAAACCAwQFBgcICQoL/8QAtREAAgECBAQDBAcFBAQAAQJ3AAECAxEEBSExBhJBUQdhcRMiMoEIFEKRobHBCSMzUv

AAwEBAQEBAQABAAAAAAAAECAwQFBgcICQol/8QAtREAAgECBAQDBAcFBAQAAQJ3AAECAxEEBSExBhJBUQdhcRMiMoEIFEKRobHBCSHzUv Ong&vP09fb3+Pn6/9oADAMBAAIRAxEAPwCV0bzs40PWidG3hlGasUUAVSG1cHaRinxk4K84qeigcqQ0jDSSHVZAwAKWigCEvLnhOKT2Jf7 igCDE/qKUCb9JFTUUAFRTR18YqWigCJ49yAdxTDFI2ASMCrFFAEbRgoF9KjMLsApIwKsUUAIq7VAHaloooAKKKKACiigAoooAKKKKACii BAKSigBaKTNGfegBaKT19aHj1oAWikyPWkLK8kkUAOpjyKnU1XLUOy9KrHvbk0xFprrngU171sYH5IUzz5kmgBWYseTmmHNLSUHhRk0UUAL m/0jyF9W/0paKAIVIX1b86PIXLb86looAiBhFU/RBSC+p/0paKAIVIX1P50eQnqfzQWigCF0UAy5fzq055IB4qW413Hap4qA8UxDSaTNITz p1FACAY6UtFFACEgdaCwHcVULlsPx7VM0KuASSOKAJQwPQikLqvUgVVH1001CASSNu3OEWWQRkHNLVW30JCvarVAwqG4k2JgdTU1ULh90 s2002oAesisu4HimfaEz3+tRD12+poA/0bPfNAF0EEZH5IqG20YqmoArXP31qYnEWfa0bHcVeB8&UfIGUAR2w+88SD/WmpbdcR/woRmGUkc

**CONFIDENTIAL 44** 

© Krungthai Bank PCL All right reserved. Unauthorized usage or adaptation is violation to applicable laws.

### ้การตรวจสอบเวอร์ชั่น และ License ของโปรแกรม

#### <u>ขั้นตอนการตรวจสอบเวอร์ชันของโปรแกรม</u>

- เข้าไปยัง Folder ที่มีโปรแทรม สำหรับ 32 bit เข้าไปที่ Folder C:\WINDOWS\System32 สำหรับ 64 bit เข้าไปที่ Folder C:\WINDOWS\SysWOW64
- ทำการตรวจสอบเวอร์ชันโดย Click ขวาที่ 3 ไฟล์นี้ scapi\_ope.dll / scapi\_ope.dli / lm.exe หลังจากนั้น เลือก Properties จะแสดงข้อมูลตามภาพ และเวอร์ชันที่อยู่ในกรอบ

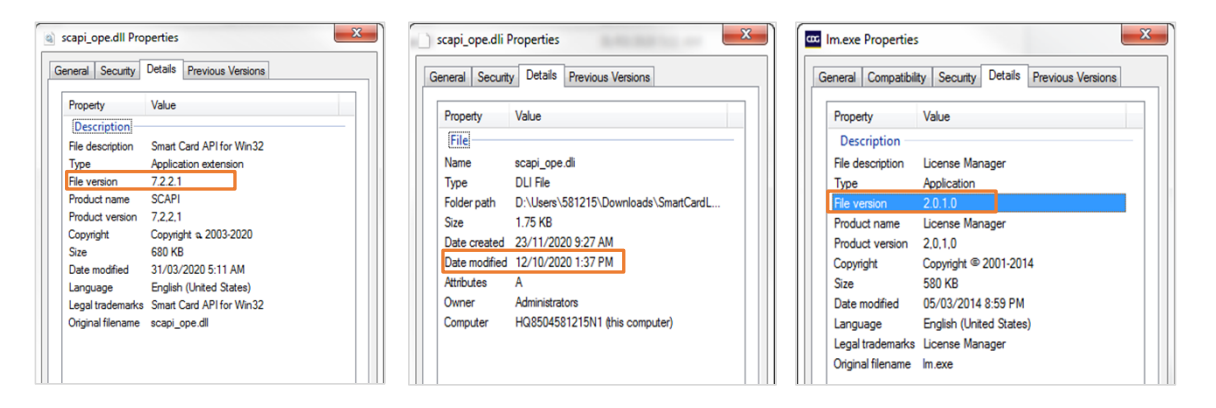

① Krungthai Bank PCL All right reserved. Unauthorized usage or adaptation is violation to applicable laws.

#### <u>ขั้นตอนการตรวจสอบ License ของโปรแกรม</u>

 ตรวจสอบที่ System Tray ให้ Click ขวาที่ไอคอน รูปสิงห์สีเหลือง 🌉 และเลือก Show

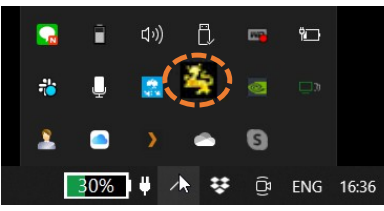

2. จะปรากฏหน้าต่างของ License Version มาให้ใน กรอบสีแดงตามรูปด้านล่าง

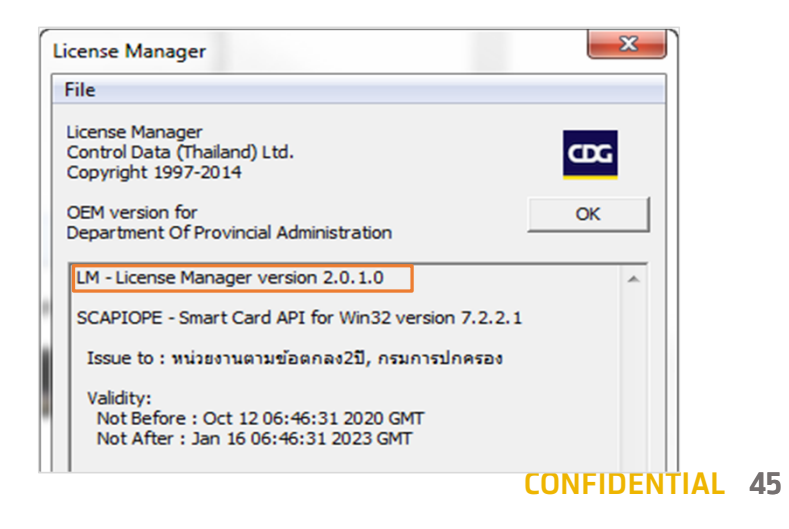

### FAQ (1/5)

Q1: ในขั้นตอนการติดตั้งโปรแกรมปรากฏหน้าต่างใดหน้าต่างหนึ่งดัง รูป ทำให้ไม่สามารถติดตั้งโปรแกรมสำเร็จได้

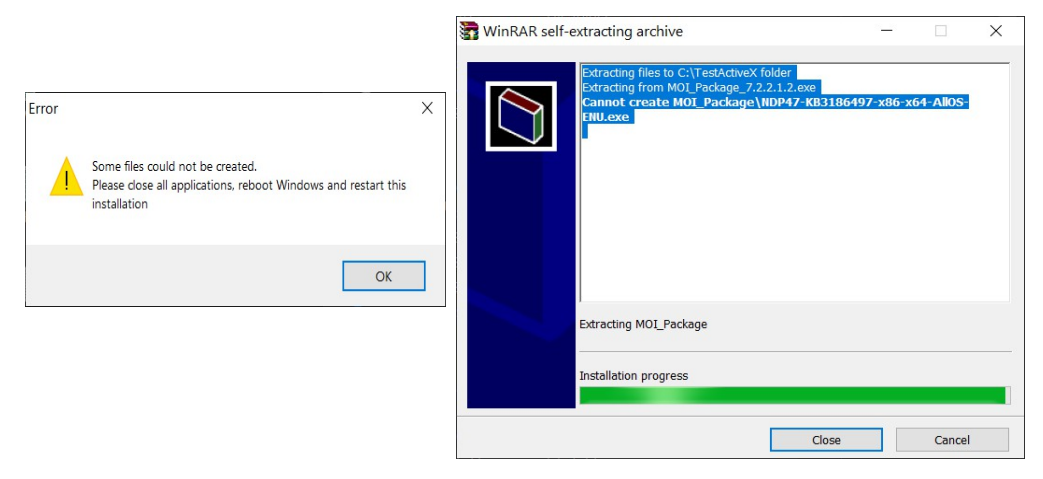

A1: ทำการติดตั้งโปรแกรมใหม่ โดย \*User ผู้ติดตั้งต้องเป็น
 Administrator \* การ Run โดยเลือก "Run as
 administrator" แล้วรอโปรแกรมติดตั้งให้เสร็จจะปรากฏ
 ไอคอน "MOI\_APP" ที่หน้า Desktop

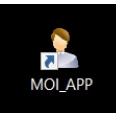

- Q2: กรณี ไม่พบ "MOI\_APP" ที่หน้า Desktop ของหน้าจอ หลังจาก ทำตามขั้นตอนการติดตั้งโปรแกรมแล้ว
- A2: ให้ดำเนินการตาม 2 วิธีดังต่อไปนี้ **1. สร้าง Shortcut ให้กับโปรแกรม** โดยเข้าไปที่ **Path C:\TestActiveX\MOI\_Package\MOI\_APP** Click ขวาที่ MOI\_App.exe เลือก Send to และเลือก Desktop (create shortcut) ตามลำดับ

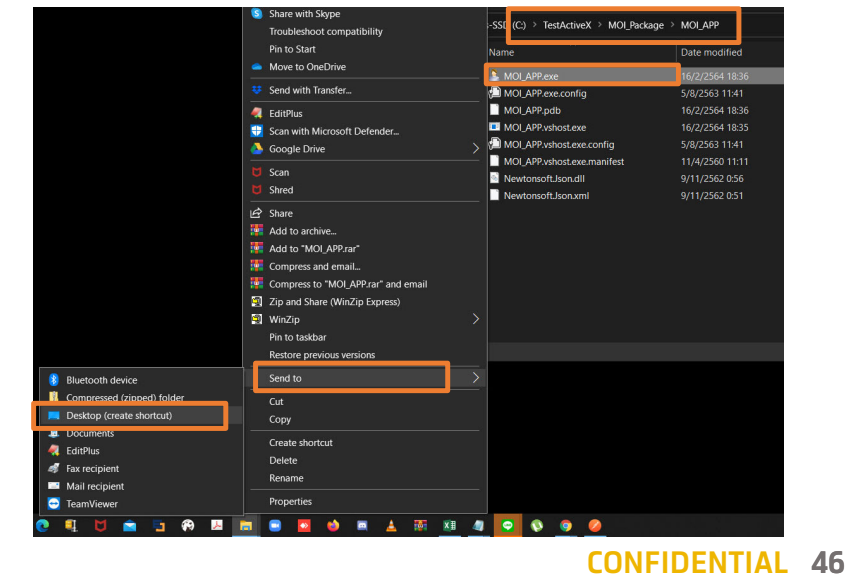

© Krungthai Bank PCL All right reserved. Unauthorized usage or adaptation is violation to applicable laws.

### FAQ (2/5)

A2: ให้ดำเนินทารตาม 2 วิธีดังต่อไปนี้ (ต่อ)

2. คัดลอก (Copy) ไฟล์ที่โปรแกรมจำเป็นต้องใช้ โดยเข้าไปที่โฟลเดอร์ C:\TestActiveX แล้วคัดลอก(Copy) 3 ไฟล์ดังนี้ scapi\_ope.dll, scapi\_ope.dli, Im.exe

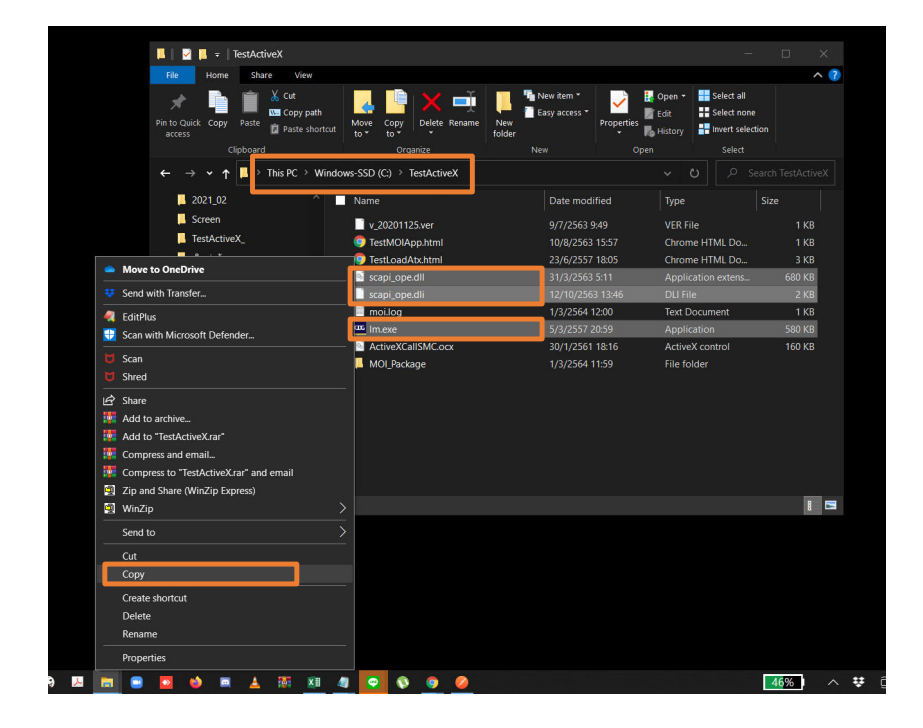

ⓒ Krungthai Bank PCL All right reserved. Unauthorized usage or adaptation is violation to applicable laws.

เลือทวาง (Paste) ทั้ง 3 ไฟล์ที่โฟลเดอร์ปลายทางตามรุ่นของ Windows ดังนี้

 รุ่น 32 bit วางที่โฟลเดอร์ C:\WINDOWS\System32
 รุ่น 64 bit วางที่โฟลเดอร์ C:\WINDOWS\SysWOW64
 เมื่อวางเรียบร้อย ให้ทำตรวจสอบความพร้อมตามคู่มือท่อนเปิดใช้ งานตามปกติ

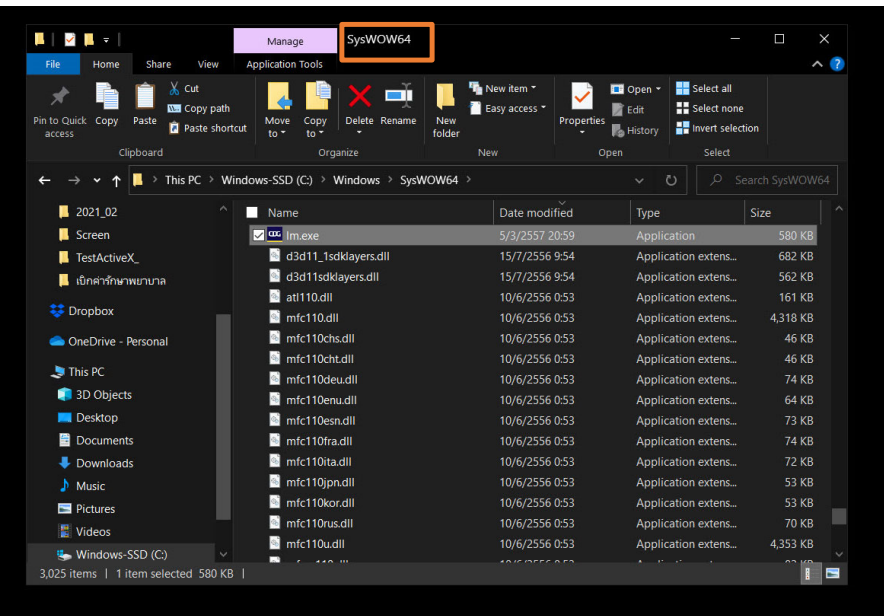

**CONFIDENTIAL 47** 

Crunatha

### FAQ (3/5)

Q3: ในขั้นตอนการทดสอบโปรแกรม \***กรณีที่<u>ไม่ได้</u>ทดสอบผ่านระบบ Health Platform**\* แล้วผลการทดสอบไม่เป็นตามคู่มือ โดยมีผลเป็นไปตาม หน้าจอดังรูป

| $\leftrightarrow \rightarrow \mathbf{C}$ <b>(i)</b> localhost:3000/moi/getCardData                                                                                                    |     |
|----------------------------------------------------------------------------------------------------|-----|
| [                                                                                                    |     |
| "readerName": null                                                                                                    |     |
| responseCode : -1 ,<br>"responseDesc": "SCART FATLED ไม่สามารถว่ามห้อมออากมัตรประชาชน \n กรณาหลองใหม่อีกค                                                                                                    | ža" |
| Providenti in the second state of the second state of the second s | , , |
| "cid": null.                                                                                                    |     |
| "chipId": null,                                                                                                    |     |
| "fullNameTH": null,                                                                                                    |     |
| "fullNameEN": null,                                                                                                    |     |
| "birthTH": null,                                                                                                    |     |
| "birthEN": null,                                                                                                    |     |
| "sex": null,                                                                                                    |     |
| "cardId": null,                                                                                                    |     |
| "sourceData": null,                                                                                                    |     |
| Issuecoae : null,                                                                                                    |     |
| "dateIssueIn": null                                                                                                    |     |
| "dateEvoTH": null                                                                                                    |     |
| "dateExpEN": null.                                                                                                    |     |
| "address": null.                                                                                                    |     |
| "image": null,                                                                                                    |     |
| "imageNo": null,                                                                                                    |     |
| "cardVersion": null,                                                                                                    |     |
| "customerPid": null,                                                                                                    |     |
| "customerCid": null,                                                                                                    |     |
| "ktbKeyY": null,                                                                                                    |     |
| "customerKeyY": null                                                                                                    |     |
|                                                                                                    |     |

A3: ให้ดำเนินการตรวจสอบการเสียบบัตรประชาชนที่ช่องอ่านบัตรของ เครื่องอ่านให้เรียบร้อย และทำการทดสอบใหม่

© Krungthai Bank PCL All right reserved. Unauthorized usage or adaptation is violation to applicable laws.

Q4: ในขั้นตอนการทดสอบโปรแทรม \***ทรณีที่<u>ไม่ได้</u>ทดสอบผ่านระบบ Health Platform**\* แล้วผลการทดสอบไม่เป็นตามคู่มือ โดยมีผลเป็นไปตาม หน้าจอดังรูป

#### O localhost:3000/moi/getCardData C "responseCode": "-2", "responseDesc": "SCAPI SCARD FAILED ไม่สามารถอ่านข้อมูลจากบัตรประชาชน \n กรุณาทดลองใหม่อีกครั้ง" pia : nuii, "cid": null, "chipId": null, "fullNameTH": null, "fullNameEN": null, "birthTH": null, "birthEN": null. "sex": null, "cardId": null, "sourceData": null, "issueCode": null, "dateIssueTH": null, "dateIssueEN": null, "dateExpTH": null, "dateExpEN": null, "address": null, "image": null, "imageNo": null, "cardVersion": null, "customerPid": null, "customerCid": null, "ktbKeyY": null, "customerKeyY": null

A4: ให้ดำเนินทารตรวจสอบบัตรประชาชน ควรเป็นบัตรประชาชน แบบสมาร์ททาร์ดที่อยู่ในสภาพที่ไม่ชำรุด หาทเป็นบัตรที่ชำรุดจะ ไม่สามารถอ่านข้อมูลในบัตรได้ตามผลที่แสดงในรูปนี้

### FAQ (4/5)

Q5: ในขั้นตอนการทดสอบโปรแกรม \***กรณีที่<u>ไม่ได้</u>ทดสอบผ่านระบบ Health Platform**\* แล้วผลการทดสอบไม่เป็นตามคู่มือ โดยมีผลเป็นไปตาม หน้าจอดังรูป

| "nondentione", pull                                                               |  |
|-----------------------------------------------------------------------------------|--|
| "responseCode": "-99",<br>"responseDesc": "Unknow Status ดรวจสอบเครื่องอ่านบัตร", |  |
| più . null,<br>latali, aull                                                       |  |
| ciu: null,<br>"chinīd": null                                                      |  |
| "fullNameTH": pull                                                                |  |
| "fullNameEN": null.                                                               |  |
| "birthTH": null.                                                                  |  |
| "birthEN": null,                                                                  |  |
| "sex": null,                                                                      |  |
| "cardId": null,                                                                   |  |
| "sourceData": null,                                                               |  |
| 'issueCode": null,                                                                |  |
| "dateIssueTH": null,                                                              |  |
| "dateIssueEN": null,                                                              |  |
| "dateExpTH": null,                                                                |  |
| "dateExpEN": null,                                                                |  |
| "address": null,                                                                  |  |
| 'image': null,                                                                    |  |
| "candVension", null                                                               |  |
| "customerDid": null                                                               |  |
| 'customerCid": null                                                               |  |
| 'kthKevY": null.                                                                  |  |
| "customerKevY": null                                                              |  |
| entering) - man                                                                   |  |

A5: ทำการ**ตรวจสอบเครื่องอ่านบัตร**โดยทำการติดตั้งทับ คอมพิวเตอร์ให้เรียบร้อย และทำการทดสอบใหม่

ⓒ Krungthai Bank PCL All right reserved. Unauthorized usage or adaptation is violation to applicable laws.

Q6: ในขั้นตอนการทดสอบโปรแกรม \***กรณีที่<u>ไม่ได้</u>ทดสอบผ่านระบบ Health Platform**\* แล้วผลการทดสอบไม่เป็นตามคู่มือ โดยมีผลเป็นไปตาม หน้าจอดังรูป

| This site can't be reached                                                 |         |  |
|----------------------------------------------------------------------------|---------|--|
| localhost refused to connect.                                              |         |  |
| Try:<br>• Checking the connection<br>• Checking the proxy and the firewall |         |  |
| ERR_CONNECTION_REFUSED                                                     |         |  |
| Reload                                                                     | Details |  |

A6: ทำทารเปิดใช้งานโปรแทรม MOI\_APP โดย **Double-Click** ไอคอน MOI\_APP ที่หน้า Desktop และทำทารทดสอบใหม่

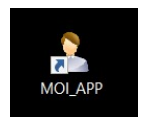

### FAQ (5/5)

- Q7: โปรแกรมตรวจสอบสิทธิผ่านบัตรประชาชนและคู่มือการ ติดตั้งสามารถ Download ได้จากที่ไหน
- A7: ทำการ Download ได้จากหน้า Health Platform ที่เมนู **ดาวน์โหลดโปรแกรม / เอกสาร**

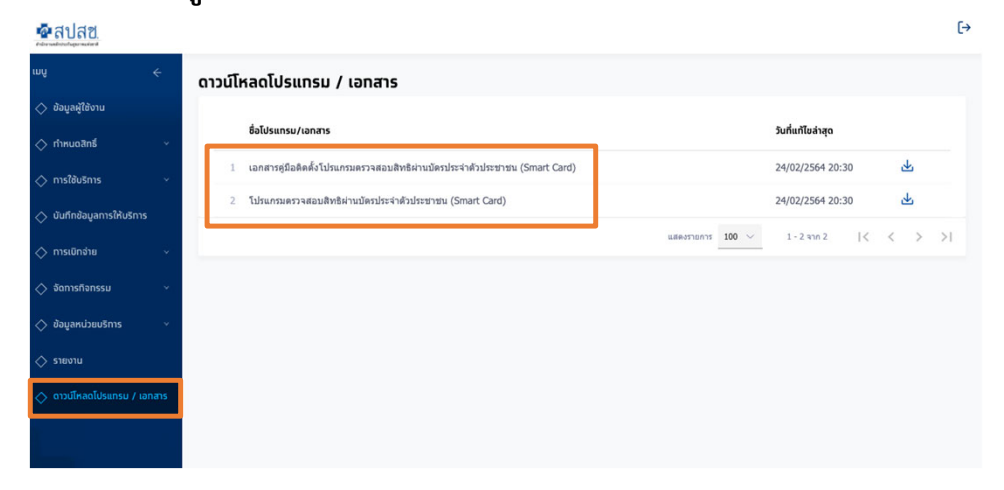

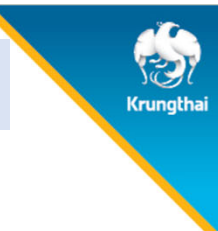

© Krungthai Bank PCL All right reserved. Unauthorized usage or adaptation is violation to applicable laws.

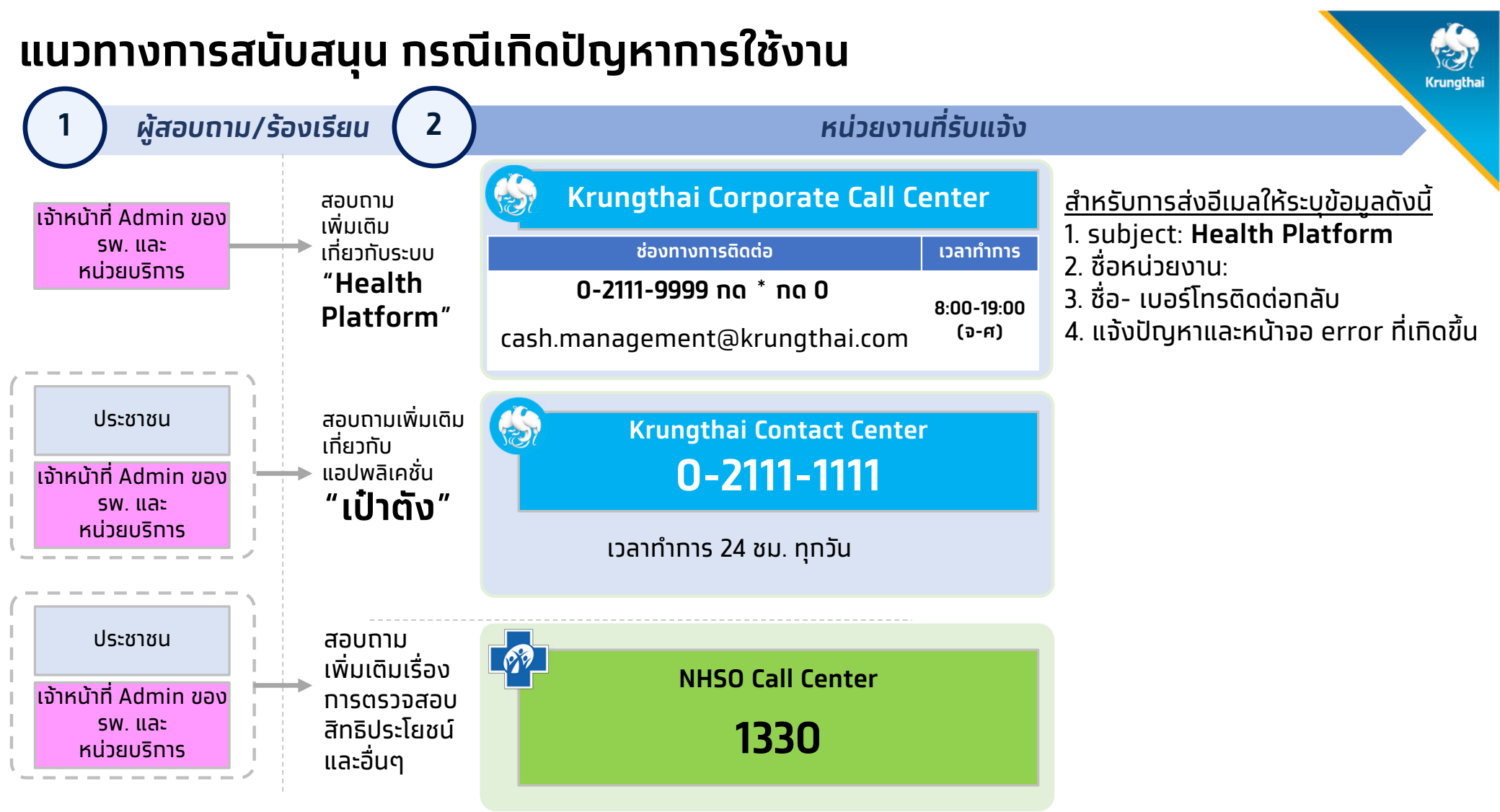

① Krungthai Bank PCL All right reserved. Unauthorized usage or adaptation is violation to applicable laws.

ห้อง Line Support : บริการคุมทำเนิด (บริการตอบข้อซักถามบริการแจกยาเม็ดคุมทำเนิด) ผู้ที่สามารถขอสิทธิ์เข้าห้องได้ : เจ้าหน้าที่หลัก สปสช เจ้าหน้าที่ รพ.และหน่วยบริการต่างๆ เจ้าหน้าที่ธนาคารกรุงไทย

้ขั้นตอน การขอสิทธิ์เข้าห้องไลน์ โดย แสทน OR และใส่ชื่อผ้ขอสิทธิ์ ดังนี้ เจ้าหน้าที่ สปสช : ระบุตัวตนในการขอสิทธิ์โดย <u>สปสช + ชื่อ</u> ้ เจ้าหน้าที่ รพ : ระบุตัว<sup>่</sup>ตนในการขอสิทธิ์โดย <u>รพ + ชื่อ</u> Line Services Time ้ เจ้าหน้าที่ หน่วยบร<sup>ิ</sup>ทาร : ระบุตัวตนในการขอสิทธิ์โดย <u>ชื่อร้านขายยา + ชื่อ</u> วันทำการ จันทร์ - ศุกร์ : 8:00 a.m. – 18:00 p.m. ้ เจ้าหน้าที่ ธนาคาร : ระบุตัวต<sup>ุ่</sup>นในการขอสิทธิ์โดย <u>KTB + ชื่อ</u> . 3. ใส่ชื่อ ตามทำหนด 4. ใส่ชื่อเหมือนขั้นตอนที่
 3ซ้ำอีกครั้งแล้วกด ส่ง 2. กดเข้าร่วมด้วยหน้า โปรไฟล์ใหม่ 1. สแทน ด้านบน เช่น รพ OR ุกรุงไทย หรือ ร้านยา OpenChat profile Submit Answer question Next บริการคุมกำเนิด กรุณาใส่ชื่อสังกัด+ชื่อของท่าน บริการคมทำเนิด ร้านยาดี บริการคุมกำเนิด ou must answer the question above to request to join this chat. ร้านยาดี care:การไฟบริการคมก่าเนิด 🖞 Join with new profile **CONFIDENTIAL 52** 

 $(\!\mathbb{C})$ Krungthai Bank PCL All right reserved. Unauthorized usage or adaptation is violation to applicable laws.

## Thank you

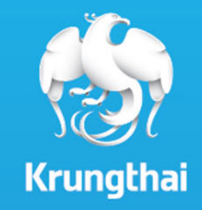